# Gastroenterology Precertification Program

**Provider Orientation Session for Cigna** 

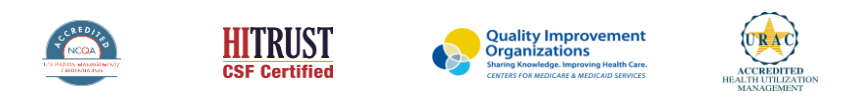

©2021 eviCore healthcare. All Rights Reserved. This presentation contains CONFIDENTIAL and PROPRIETARY information.

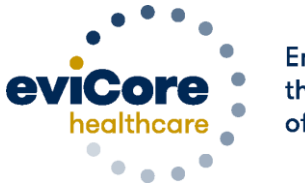

Empowering the Improvement of Care

### Agenda

Company Overview

- Clinical Approach
- Program Overview
- Submitting Requests
- Prior Authorization Outcomes & Special Considerations
- Reconsideration Options
- Provider Portal Overview
- Additional Provider Portal Features
- Provider Resources
- Q&A

# **Company Overview**

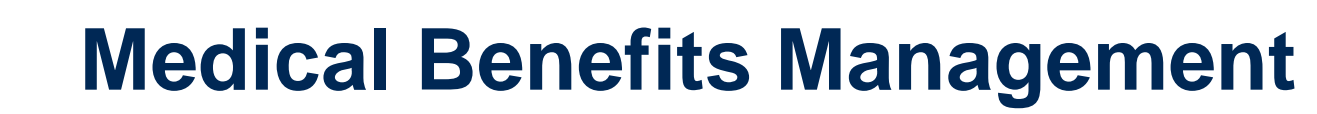

### Addressing the complexity of the healthcare system

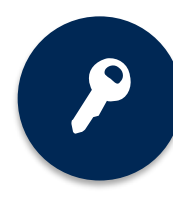

10 comprehensive solutions

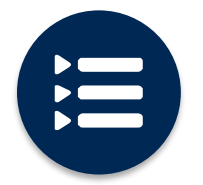

Evidence-based clinical guidelines

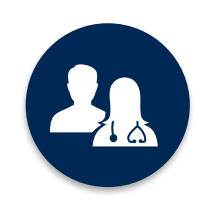

5k+ employees, including **1k+ clinicians** 

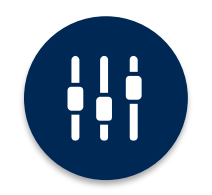

Advanced, innovative, and intelligent technology

### **Gastroenterology - Our Tenth Solution!**

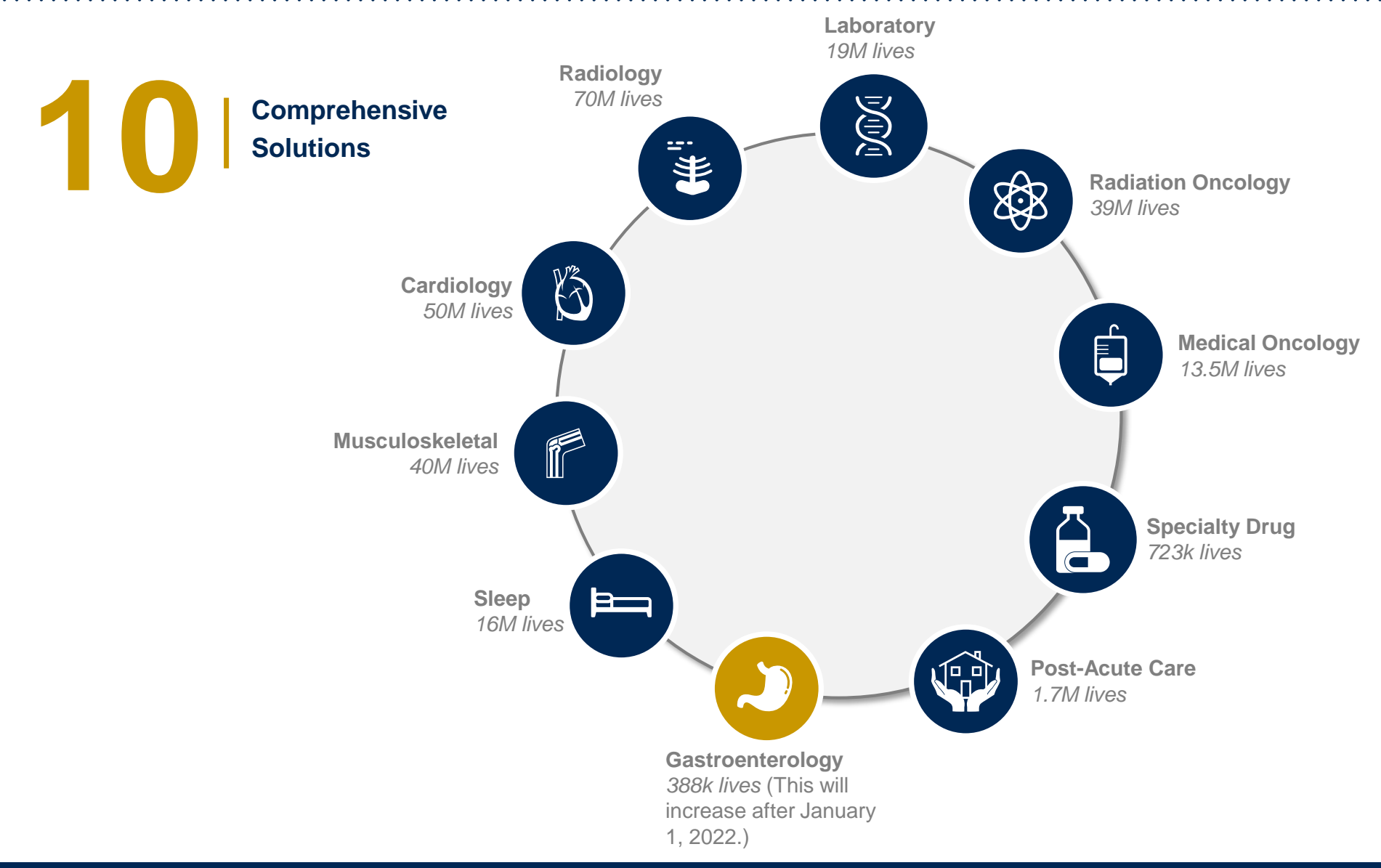

©eviCore healthcare. All Rights Reserved. This presentation contains CONFIDENTIAL and PROPRIETARY information.

# **Our Clinical Approach**

©eviCore healthcare. All Rights Reserved. This presentation contains CONFIDENTIAL and PROPRIETARY information.

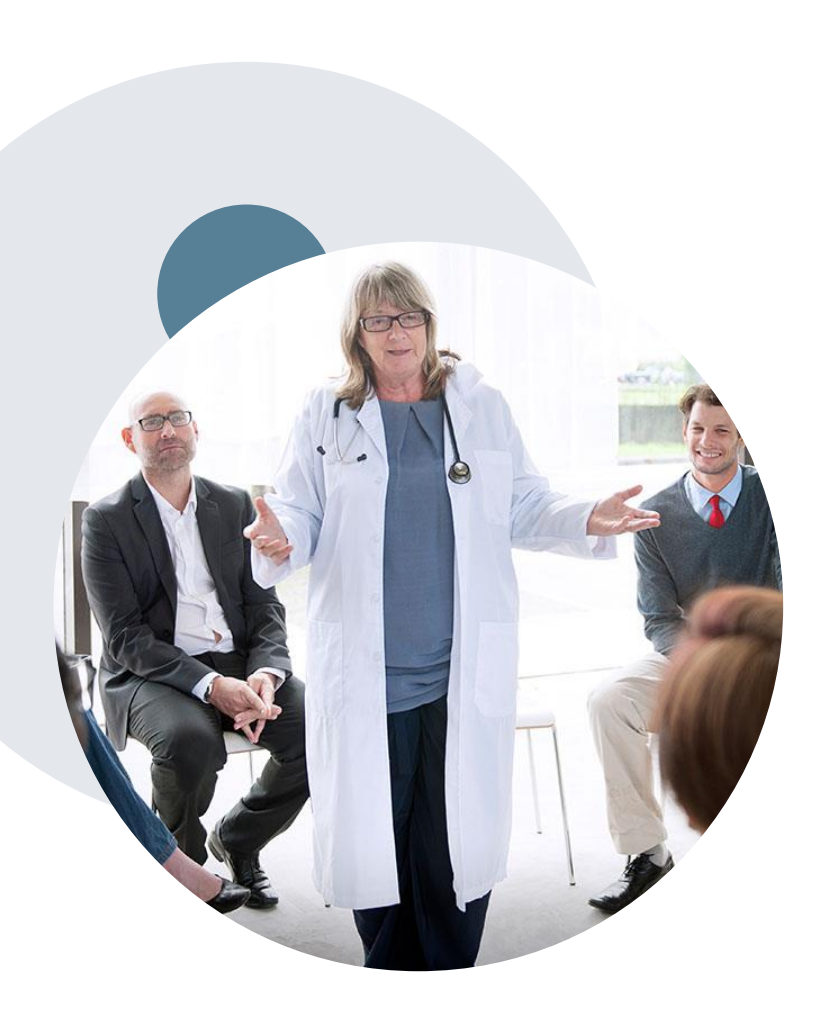

### **Evidence-Based Guidelines**

### The foundation of our solutions

### **Aligned with National Societies:**

- American Society for Gastrointestinal Endoscopy
- American College of Physicians
- American College of Gastroenterology
- American Gastroenterological Association
- Canadian Association of Gastroenterology
- European Society of Gastrointestinal Endoscopy
- European Helicobacter Study Group

## Clinical Staffing – Multispecialty Expertise

## Dedicated nursing and physician specialty teams for a wide range of solutions

- Anesthesiology
- Cardiology
- Ohiropractic
- Emergency Medicine
- Family Medicine
  - Family Medicine/OMT
  - Public Health & General Preventative Medicine
- Gastroenterology
- Internal Medicine
  - Cardiovascular Disease
  - Critical Care Medicine
  - Endocrinology, Diabetes
     & Metabolism
  - Geriatric Medicine
  - Hematology
  - Hospice & Palliative Medicine
  - Medical Oncology
  - Pulmonary Disease
  - Rheumatology
  - Sleep Medicine
  - Sports Medicine

- Medical Genetics
- Nuclear Medicine
- OB/GYN
  - Maternal-Fetal Medicine
- Oncology/Hematology
- Orthopedic Surgery
- Otolaryngology
  - Pain Mgmt./Interventional Pain
- Pathology
  - Clinical Pathology
  - Pediatric
    - Pediatric Cardiology
    - Pediatric Hematology-Oncology
  - Physical Medicine & Rehabilitation Pain Medicine
  - Physical Therapy
  - Radiation Oncology Radiology
  - Diagnostic Radiology
    - Neuroradiology
    - Radiation Oncology
    - Vascular & Interventional Radiology

- Sleep Medicine
- Sports Medicine
- Surgery
  - Cardiac
  - General
  - Neurological

400+

medical

directors

Covering

51

specialties

- Spine
- Thoracic
- Vascular
- O Urology

1k+

nurses

# **Program Overview**

©eviCore healthcare. All Rights Reserved. This presentation contains CONFIDENTIAL and PROPRIETARY information.

### Gastroenterology

eviCore healthcare (eviCore) manages prior authorization for certain gastroenterology procedures for select Cigna customers.

#### Affected services:

- Esophagoscopy/Esophagogastroduodenoscopy (EGD)
- Most capsule endoscopies

#### Customers with the following plans:

- Cigna Connect Individual & Family Plans
- Cigna fully insured and certain Administrative Services Only plans

(effective January 1, 2022)

### Prior authorization is not required for services performed:

- · As an inpatient procedure.
- In an emergency room (ER), including observation associated

with an ER visit.

### Gastroenterology

#### Monitored Anesthesia Care

All ancillary procedure codes, including monitored anesthesia, performed in conjunction with denied services are not covered and will likely not be reimbursed by Cigna if performed.

#### Provider resource page

Providers and/or staff can visit Cigna's provider resource page to access a list of covered Current Procedural Terminology (CPT<sup>®</sup>) codes, clinical worksheets, frequently asked questions, quick reference guides, and additional educational materials:

www.eviCore.com/resources/healthplan/Cigna

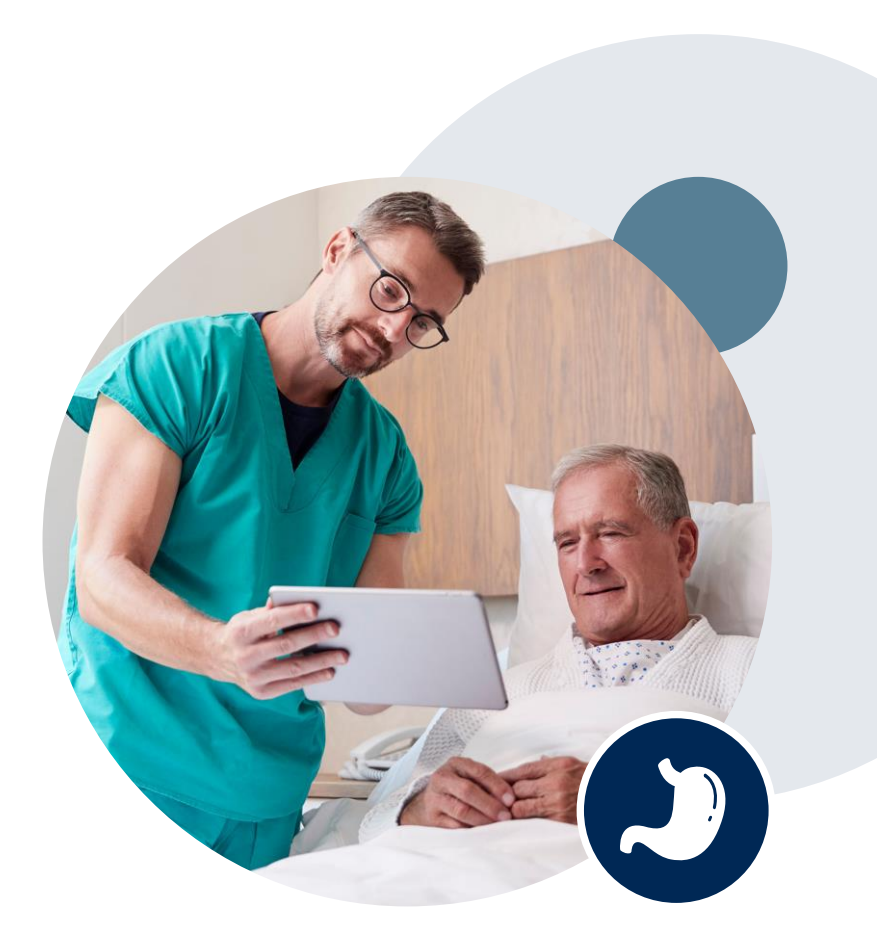

## How to Determine Benefits and Eligibility

| Resource                                      | Contact                                                                                                    |
|-----------------------------------------------|----------------------------------------------------------------------------------------------------|
| Cigna Customer Service                        | 800.88Cigna (882.4462)                                                                                                    |
| Cigna for Health Care<br>Professional website | CignaforHCP.com > Patients (login required)<br>or<br>CignaforHCP.com > Precertification Process                                   |
| eviCore provider portal                       | eviCore.com > Eligibility Lookup (login required)<br>Note: If you are not a registered user, go to eviCore.com ><br>Register Now. |
| eviCore Intake Team                           | 888.693.3297 (7:00 a.m. to 7:00 p.m. ET)                                                                                          |

You may also verify benefits and eligibility for patients who have Individual and Family Plans by viewing their ID card, which will indicate "Connect" in the upper right-hand corner.

# An Eligibility Lookup in the eviCore portal will confirm if authorization is needed for gastroenterology procedures

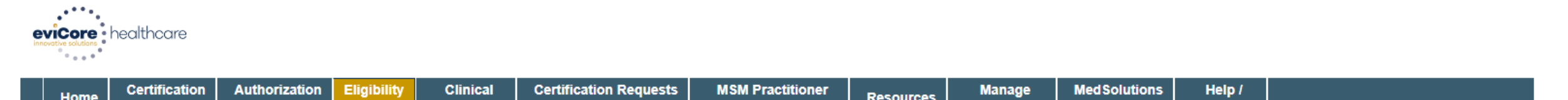

|    | Home        | Summary            | Lookup | Lookup | Certification | In Progress | Perf. Summary Portal | Resources | Your Account | Portal | Contact Us |         |
|----|-------------|--------------------|--------|--------|---------------|-------------|----------------------|-----------|--------------|--------|------------|---------|
|    |             |                    |        |        |               |             |                      |           |              |        |            |         |
| Tł | hursdav. Ar | oril 15. 2021 11:5 | 3 AM   |        |               |             |                      |           |              |        |            | Log Off |

#### **Eligibility Lookup**

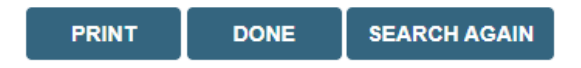

Click here for help

© CareCore National, LLC. 2021 All rights reserved. <u>Privacy Policy</u> | <u>Terms of Use</u> | <u>Contact Us</u>

### **Prior Authorization Process**

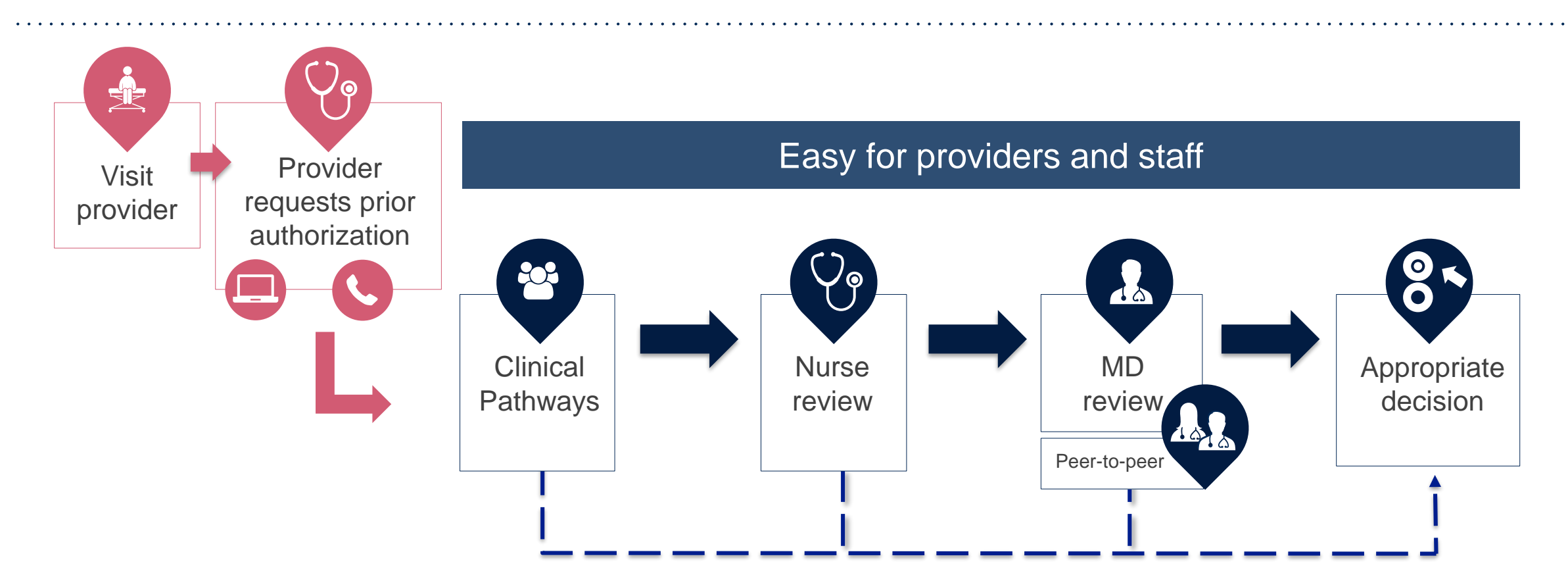

By submitting prior authorization requests through eviCore's portal, providers have the potential to receive immediate authorization. Please ensure all necessary clinical information has been provided when answering the clinical pathway (clinical collection process) questions.

## **Methods to Submit Prior Authorization Requests**

#### eviCore Provider Portal (Preferred)

The eviCore portal (<u>www.eviCore.com</u>) is the quickest, most efficient way to request prior authorization and check authorization status.

### Telephone (866.668.9250)

Fax (800-540-2406)

#### Representatives are available Monday through Friday from 7:00 a.m. to 7:00 p.m. local time.

Prior authorization requests are accepted via fax. Providers may also submit additional clinical information via fax.

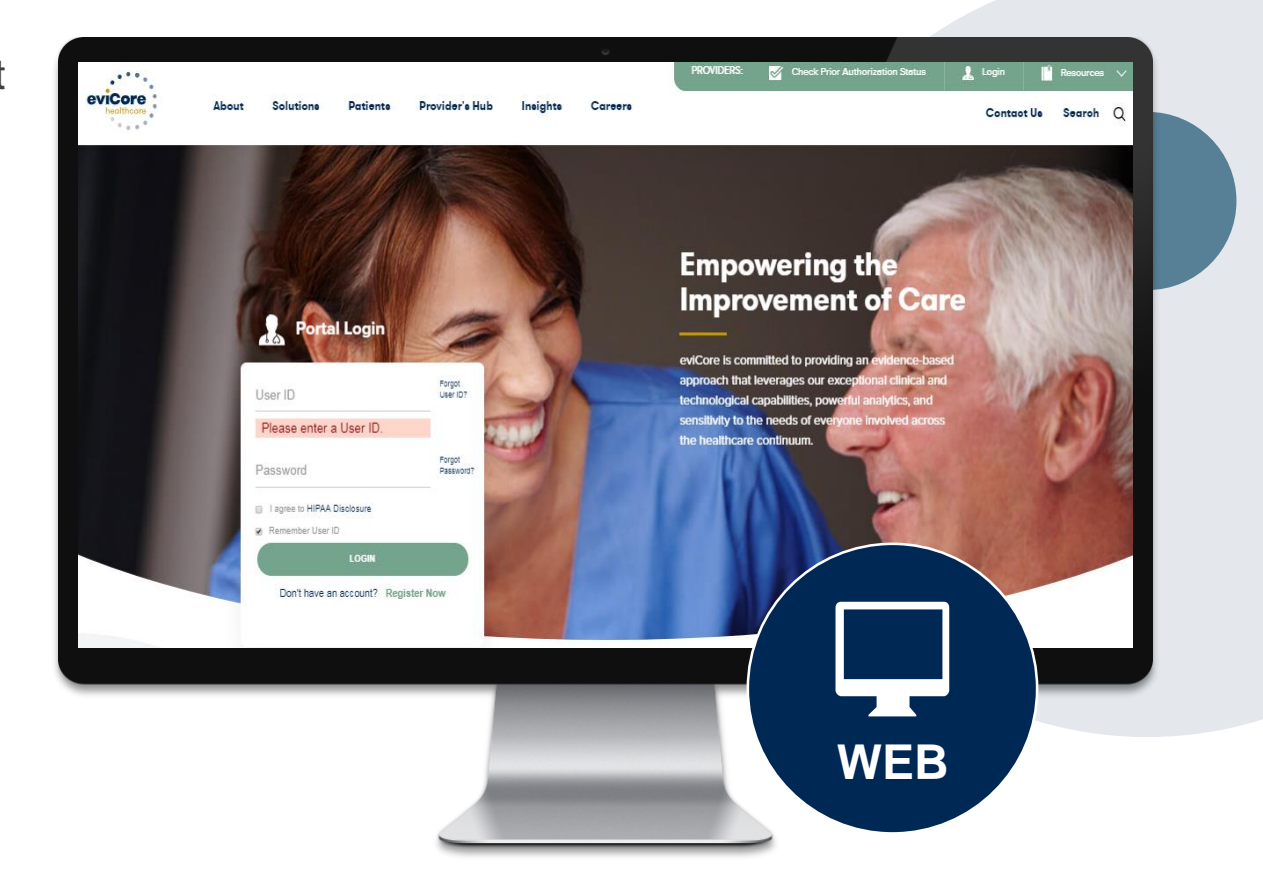

## **Nonclinical Information Needed**

## The following information <u>must</u> be provided to initiate the prior authorization request:

#### **Member Information**

- First and last name
- Date of birth
- Member ID
- Telephone number (if applicable)

#### **Ordering Provider Information**

- First and last name
- Practice address
- National Provider Identifier (NPI)
- Taxpayer Identification Number (TIN)
- Telephone and fax numbers

#### **Rendering Facility Information**

- Facility name
- Street address (e.g., 111 Tennessee Rd., Franklin, TN 37067)
- NPI
- TIN
- Telephone and fax numbers

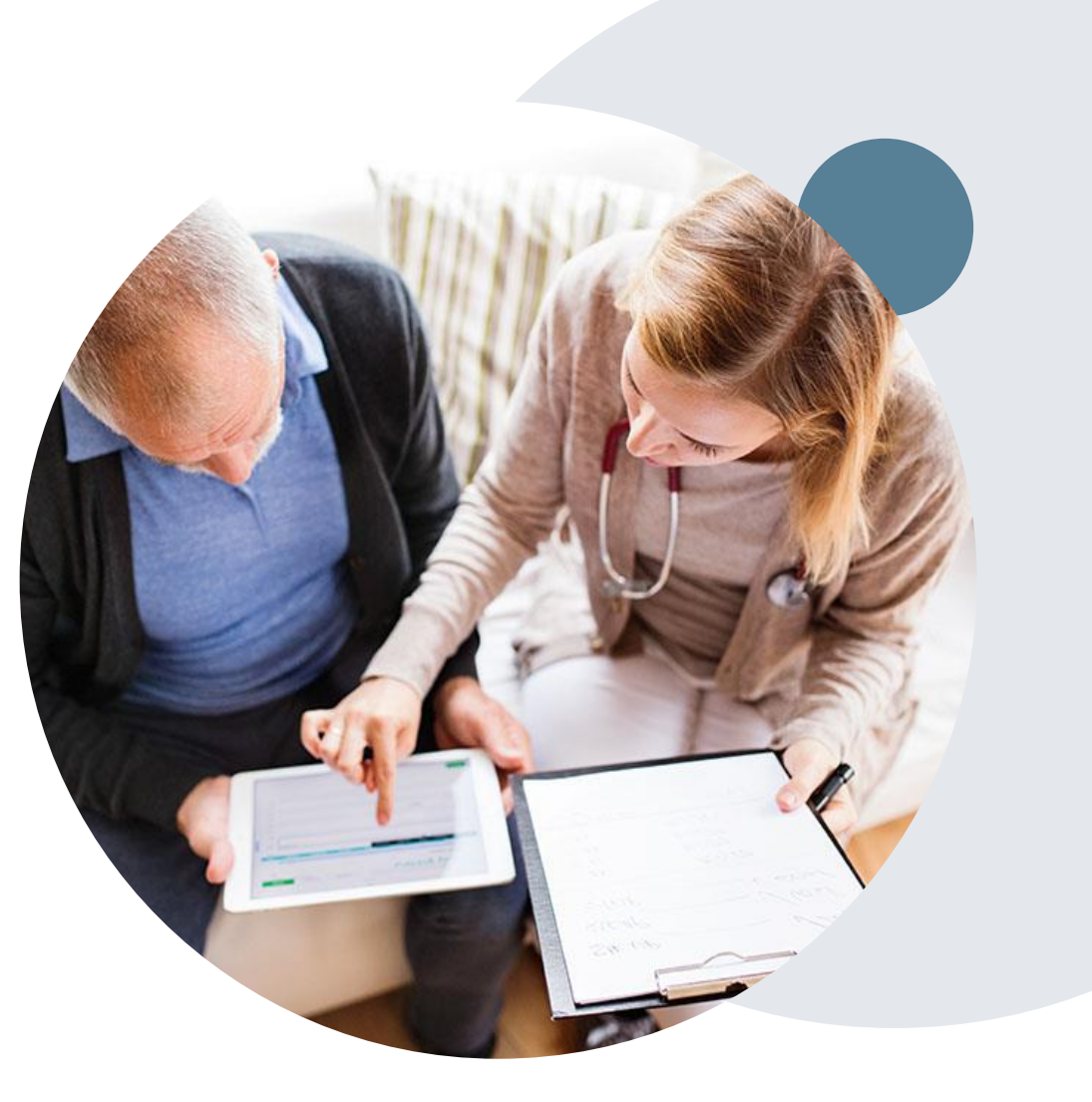

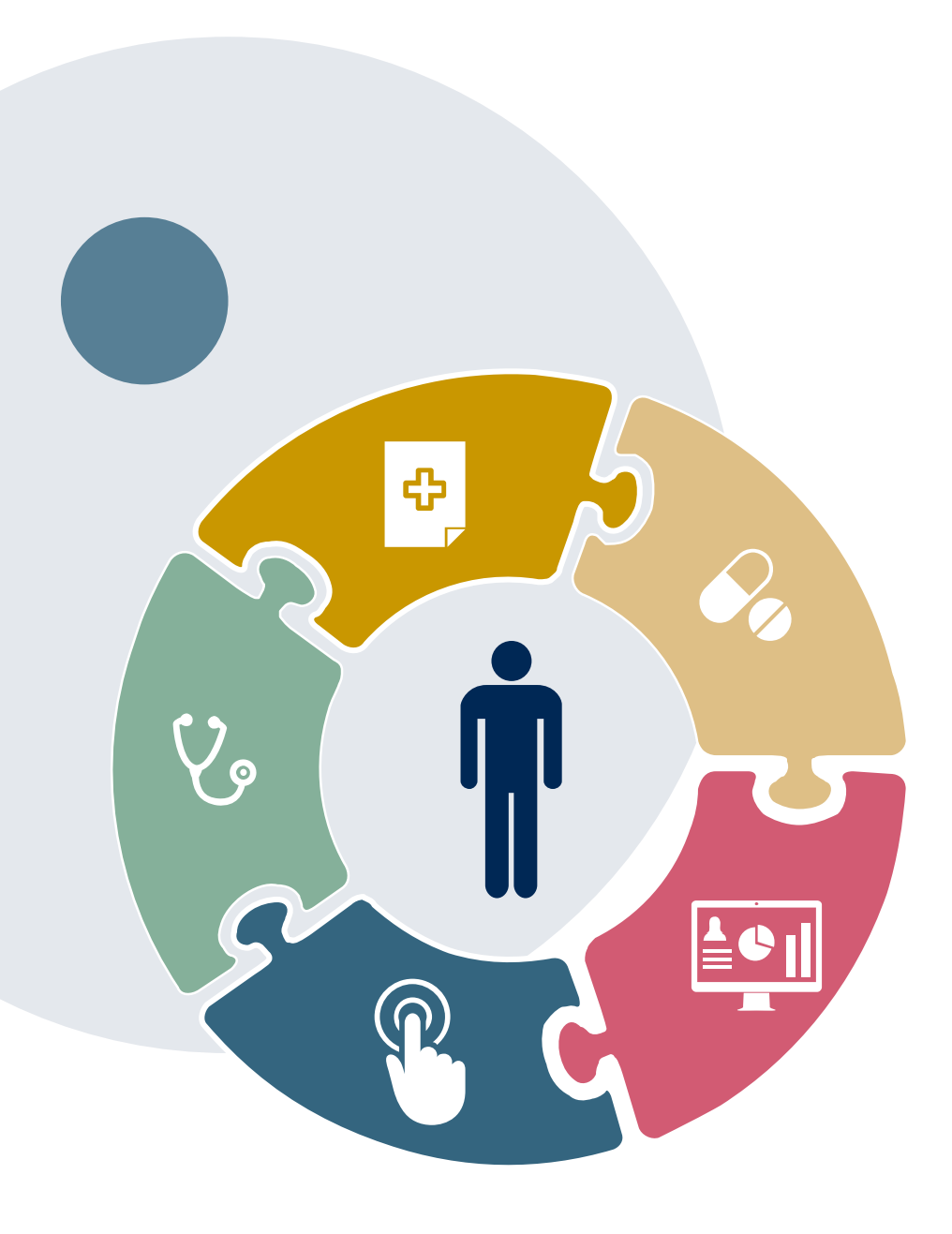

## **Clinical Information Needed**

## If clinical information is needed, please be able to supply the following information:

- Relevant history and physical examination
- Relevant summary of the patient's clinical condition
- Imaging and/or pathology and/or laboratory reports, as indicated, relevant to the requested procedure
- Comorbidities, if relevant
- Indication for the specified procedure
- Prior treatment regimens (for example, appropriate clinical trial of conservative management, if indicated)
- Results of prior endoscopic procedures, if relevant
- Genetic testing results, if applicable

### **Prior Authorization Outcomes**

### **Approvals and Denials**

#### **Approved Requests**

- All requests are typically processed in two business days after receipt of all necessary clinical information.
- Authorizations are typically valid for 90 days from the date of the final determination.

#### **Denied Requests**

- Communication of the denial determination and rationale.
- Instructions on how to request a clinical consultation.

#### **Approval Letter**

- The letter will be faxed to the ordering provider and performing facility.
- The member will receive the letter in the mail.
- Approval information can be printed on demand from the eviCore portal.

#### **Denial Letter**

- The letter will be faxed to the ordering provider and performing facility.
- The member will receive the letter in the mail.
- The letter will contain the denial rationale and appeal options and instructions.

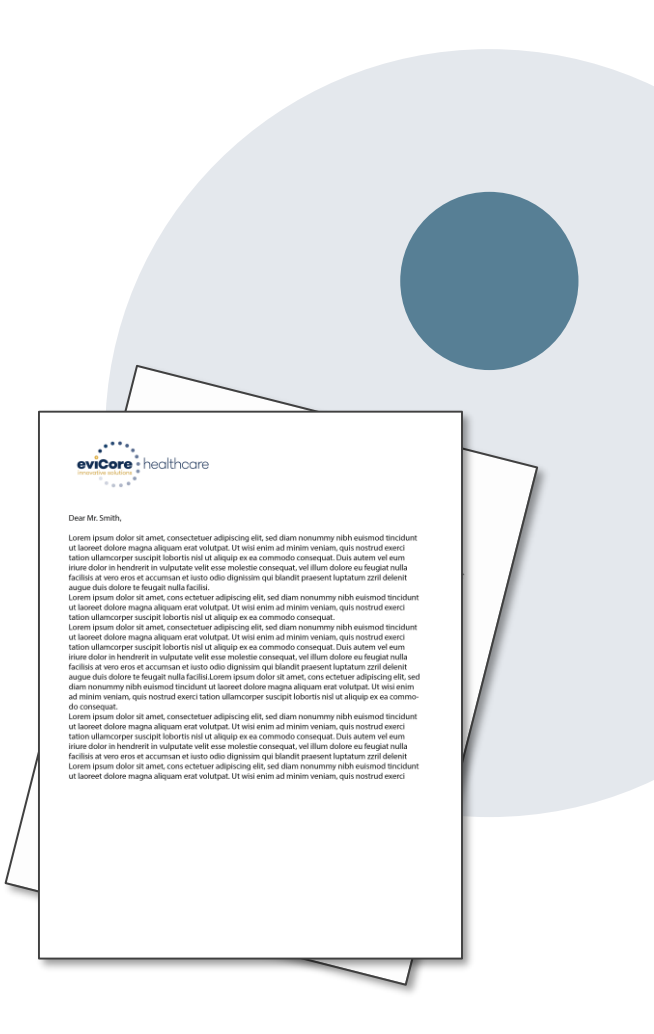

### **Reconsideration Options**

### **Commercial Memberships**

#### Reconsiderations

Providers and/or staff can request a reconsideration by submitting additional clinical information without the need for a provider to participate. Reconsideration must be requested on or before the anticipated date the services will be performed. Reconsiderations are available in most states and should be submitted prior to submitting an appeal request.

#### **Clinical Consultations**

If a request requires further clinical review, we welcome requests for a clinical consultation with an eviCore medical director. In certain instances, additional clinical information provided during the consultation is sufficient to satisfy the medical necessity criteria for approval.

Physicians, nurse practitioners, and physician assistants can request a clinical consultation by visiting <u>www.eviCore.com/provider/request-a-clinical-consultation</u>.

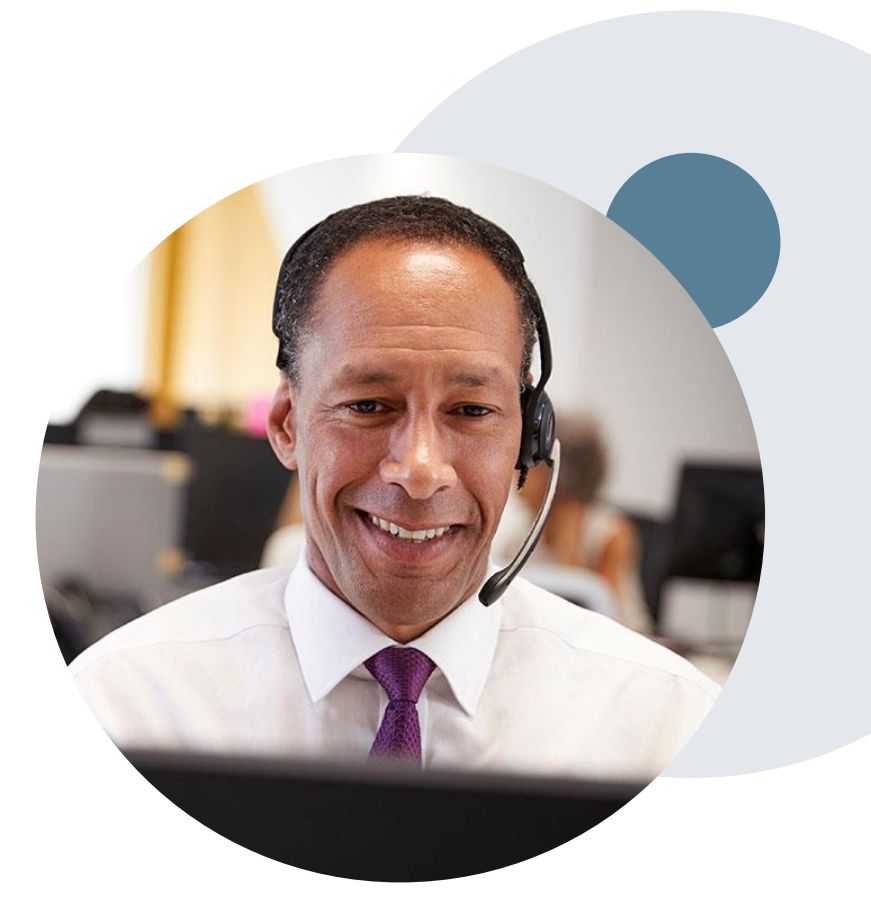

### **Special Circumstances**

#### **Appeals**

• For gastroenterology procedures, appeals should be made following the appeal instructions referenced in the denial letter.

#### **Retrospective Authorization Requests**

- Authorization must be provided in advance of the service, unless the service is urgent or there are
  extenuating circumstances. In those cases, retrospective requests must be submitted within 15
  calendar days from the date the services were performed. Providers who submit retrospective
  requests beyond this time frame would be advised to submit an appeal.
- Retrospective requests are reviewed for medical necessity.

#### **Urgent Prior Authorization Requests**

- Urgent requests can now be submitted on eviCore's portal (<u>www.eviCore.com</u>). When asked, "Is this request standard/routine?", simply answer no and the case will be sent to the urgent work list.
- Providers and/or staff can also contact our office by telephone and state that the prior authorization request is urgent. Urgent requests will be reviewed within 24 hours.
- Medically urgent outpatient procedures must meet the National Committee for Quality Assurance's
  definition of medical urgency requests. To be considered urgent, the patient must have conditions
  that are a risk to his or her life, health, or ability to regain maximum function, or have severe pain that
  requires a medically urgent procedure.

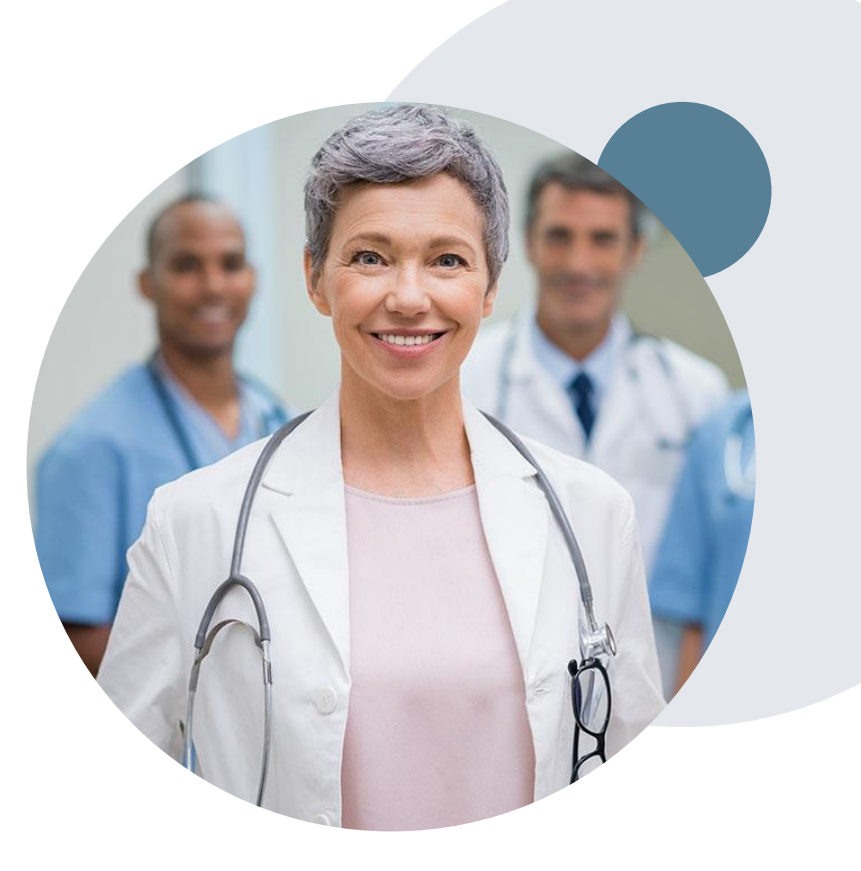

### eviCore Provider Portal Overview

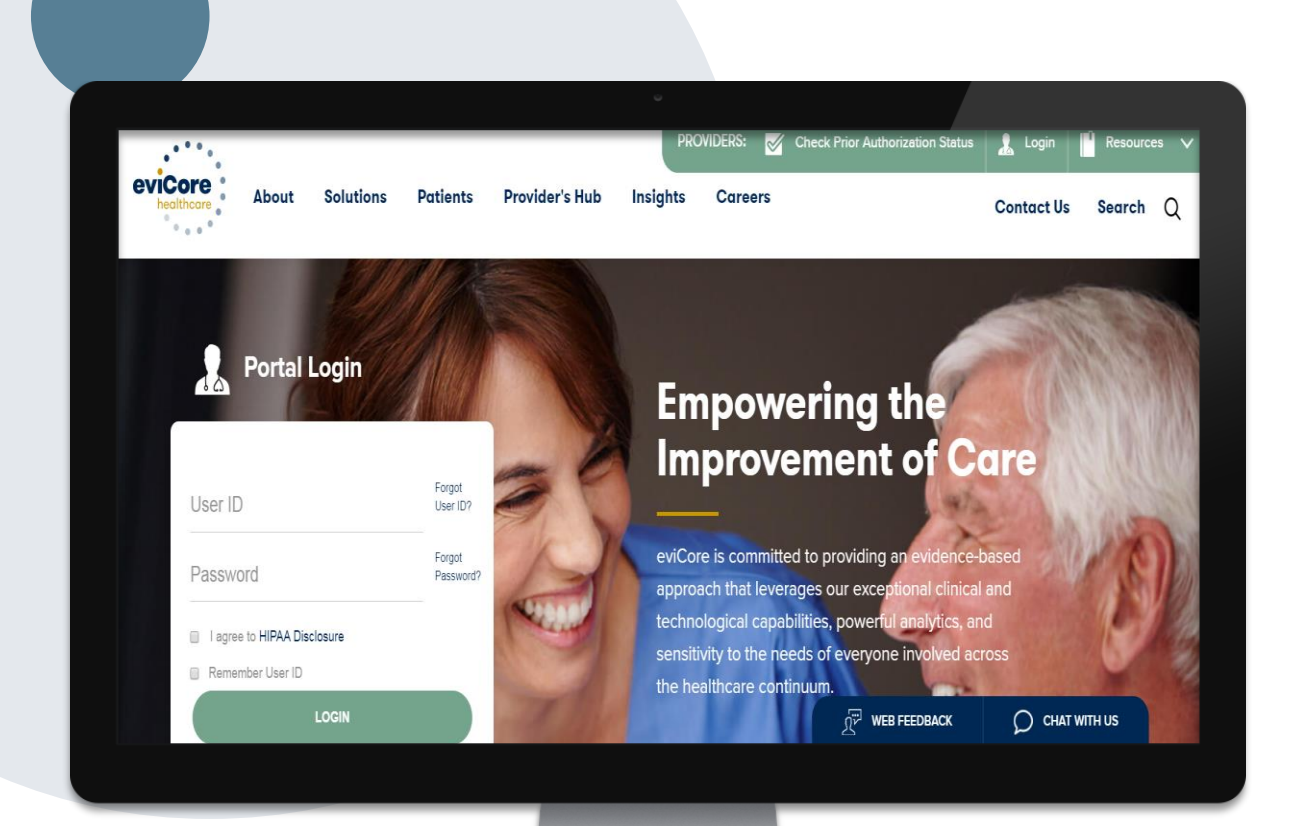

The eviCore portal is the quickest, most efficient way to request prior authorization and check authorization status.

By visiting <u>www.eviCore.com</u>, providers can spend their time where it matters most — with their patients!

### **Benefits of the Provider Portal**

Did you know that most providers are already saving time submitting prior authorization requests online? The provider portal allows providers to go from request to approval faster. The following are some benefits and features:

- Saves time: Providers experience a faster processing time online than via telephone.
- Available 24/7: The portal is available at any time.
- Option to save progress: If a provider needs to step away, he or she can save his or her progress and resume later.
- Upload option for additional clinical information: There is no need to fax in supporting clinical documentation; providers can upload it on the portal to support a new request or when additional information is requested.
- Ability to view and print determination information: Providers can check case status in real time.
- Dashboard: Providers can view all recently submitted cases.
- Duplication feature: If a provider is submitting more than one prior authorization request, he or she can duplicate information to expedite submittals.

### eviCore Portal and Compatibility

eviCore.com is compatible with the following web browsers:

- Google Chrome
- Mozilla Firefox
- Internet Explorer 9, 10, and 11

You may need to disable pop-up blockers to access the site. For information on how to disable pop-up blockers for any of these web browsers, please refer to our <u>Disabling Pop-Up Blockers guide</u>.

#### Already a user?

If you already have access to eviCore's portal (<u>www.eviCore.com</u>), simply log in with your User ID and Password and begin submitting requests.

Don't have an account? Click "Register Now"

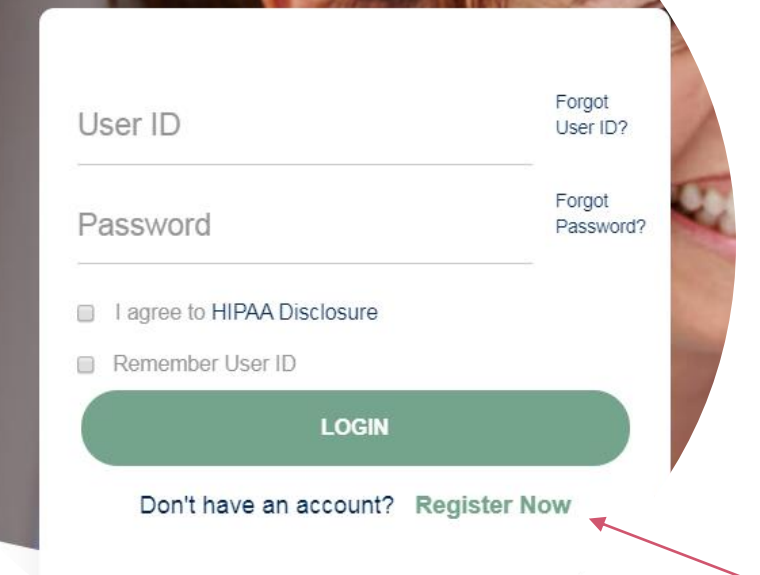

**Portal Login** 

10

### **Registration Form**

| eviCore healthcare                                                              |                                                             |                                    |                  |
|---------------------------------------------------------------------------------|-------------------------------------------------------------|------------------------------------|------------------|
| Web Portal Preference                                                           |                                                             |                                    |                  |
| Please select the Portal that is listed in your provider training material. The | his selection determines the primary portal that you will u | sing to submit cases over the web. |                  |
| Default Portal": CareCore National V                                            | 00-646-0418 option 2 for your account to be created.        |                                    |                  |
| User Information                                                                |                                                             |                                    |                  |
| All Pre-Authorization notifications will be sent to the fax number and ema      | ail address provided below. Please make sure you provide    | valid information.                 |                  |
| User Name":                                                                     | Address*:                                                   |                                    | Phone*:          |
| Email":                                                                         |                                                             |                                    | Ext:             |
| Confirm Email*:                                                                 | City":                                                      |                                    | Fax*:            |
| First Name*:                                                                    | State":                                                     | Select v Zip*:                     | Individual NPI": |
| Last Name":                                                                     | Office Name*:                                               |                                    |                  |

Select a Default Portal, and complete

the registration form.

. . . . . . .

### **Creating an Account**

| evicore healthcare                                                                                                    |                                          |                          |  |  |  |  |  |
|----------------------------------------------------------------------------------------------------|------------------------------------------|--------------------------|--|--|--|--|--|
| Please review the information before you submit this registration. An Email will be sent to your registered email address to set your password.                     |                                          |                          |  |  |  |  |  |
| Web Portal Preference                                                                                                    |                                          |                          |  |  |  |  |  |
| Please select the Portal that is listed in your provider training material. This selection determines the primary portal that you v                                 | vill using to submit cases over the web. |                          |  |  |  |  |  |
| Default Portal*: CareCore National ▼ If you are a health plan representative, please contact web support at 1-800-646-0418 option 2 for your account to be created. |                                          |                          |  |  |  |  |  |
| User Registration                                                                                                    |                                          |                          |  |  |  |  |  |
| UserName:                                                                                                    | Address:                                 | Phone:                   |  |  |  |  |  |
| Email:                                                                                                    | Citra                                    | Ext:                     |  |  |  |  |  |
| Account Type:                                                                                                    | uny.<br>Stato-                           | Fax:                     |  |  |  |  |  |
| First Name:                                                                                                    |                                          |                          |  |  |  |  |  |
| Last Name:                                                                                                    | Unice nume.                              |                          |  |  |  |  |  |
|                                                                                                    |                                          | Back Submit Registration |  |  |  |  |  |

Web Support 800-646-0418

Legal Disclaimer | Privacy Policy | Corporate Website | Report Fraud & Abuse | Guidelines and Forms | Contact Us

Review information provided, and click "Submit Registration."

### **User Access Agreement**

| evicore healthcare                                                                             |                                                                                                    |                                          |  |  |  |
|------------------------------------------------------------------------------------------------|----------------------------------------------------------------------------------------------------|------------------------------------------|--|--|--|
| Please review the information before you submit this registration. An Email will be            |                                                                                                    | ×                                        |  |  |  |
|                                                                                                | User Access Agreement                                                                                                    | *Required                                |  |  |  |
| Web Portal Preference                                                                          | eviCore                                                                                                    | <u>^</u>                                 |  |  |  |
| Please select the Portal that is listed in your provider training material. This selection det | Provider/Customer Access Agreement for Web-Based Application<br>This Provider/Customer Access Agreement for Web-Based Applic<br>Agreement") contains the terms and conditions for use by Provide | s<br>ations ("Access<br>er/Customers of  |  |  |  |
| Default Portal*: CareCore National V                                                           | the web-based applications provided by eviCore through its Web<br>Agreement applies to Provider/Customer and all employees and/<br>access to provider/Customer and all employees and/            | Site. This Access<br>or agents that have |  |  |  |
| If you are a health plan representative, please contact web support at 1-800-646-0418 opti     | Identification Number ("PIN"), Security Password, or other securit<br>by eviCore, hereinafter referred to as "Users."                                                                            | y device provided                        |  |  |  |
| User Registration                                                                              | To obtain access to eviCore's Web Site applications, User must fi<br>to this Access Agreement. After reviewing these documents, User                                                             | rst read and agree<br>will be asked to   |  |  |  |
|                                                                                                | check box. If User accepts, this will result in a binding contract be<br>eviCore, just as if User had physically signed the Access Agreem                                                        | tween User and<br>ent.                   |  |  |  |
| Username:                                                                                      | Each and every time User accesses eviCore's web-based applica<br>to be bound by this Access Agreement, as it may be amended fro                                                                  | tions, User agrees<br>m time to time.    |  |  |  |
|                                                                                                | <ol> <li>Limited License. Upon acceptance, eviCore grants Provider/<br/>revocable, nonexclusive, and nontransferable limited license</li> </ol>                                                  | Customer a to access                     |  |  |  |
| First Name                                                                                     | electronically eviCore's web-based applications only so long<br>Provider/Customer is currently bound by a Provider/Customer<br>used herein a "Provider/Customer Anreement" is an agreement       | as<br>er Agreement (as<br>ent to provide |  |  |  |
| Last Name:                                                                                     | health care/medical services to members of health plans for<br>provides radiological services, whether it is with eviCore dire                                                                   | which eviCore<br>ctly or said health     |  |  |  |
|                                                                                                | Accept Terms and Conditions *                                                                                                    |                                          |  |  |  |
|                                                                                                |                                                                                                    | Submit Cancel                            |  |  |  |
| The support 800-646-0418 Export 800-646-0418 Export Boole and Forms Contact Us                 |                                                                                                    |                                          |  |  |  |

Accept the Terms and Conditions, and click "Submit."

### **Registration Successful**

You will receive a message on the screen confirming your registration is successful and will be sent an email to create your password.

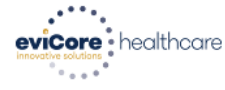

#### Registration Successful

Your Registration has been accepted. An email has been sent to your registered email account allowing you to set your password. Please close the browser.

#### Your password must be at least (8) characters long and contain the following:

| Password Maintenance                                                                                                    | Uppercase letters     |  |  |  |
|----------------------------------------------------------------------------------------------------|-----------------------|--|--|--|
| Please set up a new password for your account.<br>Note: The password must be at least 8 characters long and contains the following categories : Uppercase letters, Lowercase letters, Numbers and special characters. | Lowercase letters     |  |  |  |
| New Password*                                                                                                    | Numbers               |  |  |  |
| Save                                                                                                    | Characters (e.g., ! ? |  |  |  |

\*)

## **Account Login**

### To log in to your account, enter your User ID and Password.

Agree to the HIPAA Disclosure, and click "LOGIN."

|                            | Forgot<br>User ID?  |             |
|----------------------------|---------------------|-------------|
|                            | Forgot<br>Password? | Constraint. |
| I agree to HIPAA Disclosur | re                  |             |
| Remember User ID           | in                  | 1           |
| Don't have an accou        | nt? Register Now    |             |

# **Provider Portal Overview**

### Adding Providers

©eviCore healthcare. All Rights Reserved. This presentation contains CONFIDENTIAL and PROPRIETARY information.

### Welcome Screen

..... eviCore • healthcare

|                                                                                    | mont factorior forternation cannuary fortal                                                                                                    | Resources                                                                                                    | manage rour Account                                               | Help / Contact Us                                                                                                    |
|------------------------------------------------------------------------------------|----------------------------------------------------------------------------------------------------|----------------------------------------------------------------------------------------------------|-------------------------------------------------------------------|----------------------------------------------------------------------------------------------------|
|                                                                                    |                                                                                                    |                                                                                                    | $\Box$                                                            | Log Off                                                                                                    |
|                                                                                    |                                                                                                    |                                                                                                    |                                                                   |                                                                                                    |
|                                                                                    |                                                                                                    |                                                                                                    |                                                                   |                                                                                                    |
| Welcome to the CareCore National Web Portal. You are                               | logged in as .                                                                                                    |                                                                                                    |                                                                   |                                                                                                    |
|                                                                                    |                                                                                                    |                                                                                                    |                                                                   |                                                                                                    |
| nary of recent certifications >>                                                   |                                                                                                    |                                                                                                    |                                                                   |                                                                                                    |
| cal certification/procedure >>                                                     |                                                                                                    |                                                                                                    |                                                                   |                                                                                                    |
| fication request in progress >> << Did you know? You can save a ce                 | tification request to finish later.                                                                                                    |                                                                                                    |                                                                   |                                                                                                    |
| sting authorization >>                                                             |                                                                                                    |                                                                                                    |                                                                   |                                                                                                    |
| eligibility >>                                                                     |                                                                                                    |                                                                                                    |                                                                   |                                                                                                    |
|                                                                                    |                                                                                                    |                                                                                                    |                                                                   |                                                                                                    |
| © CareCore National, LLC. 2019 All right<br>Privacy Policy   Terms of Use   Contac | s reserved.<br>Us                                                                                                    |                                                                                                    |                                                                   |                                                                                                    |
|                                                                                    | Welcome to the CareCore National Web Portal. You are<br>nary of recent certifications >><br>cal certification/procedure >><br>fication request in progress >> << Did you know? You can save a cer<br>sting authorization >><br>• eligibility >><br>© CareCore National, LLC. 2019 All rights<br>Privacy Policy   Terms of Use   Contact | Welcome to the CareCore National Web Portal. You are logged in as .<br>nary of recent certifications >><br>cal certification/procedure >><br>fication request in progress >> << Did you know? You can save a certification request to finish later.<br>sting authorization >><br>: eligibility >><br>© CareCore National, LLC. 2019 All rights reserved.<br>Privacy Policy   Terms of Use   Contact Us | Welcome to the CareCore National Web Portal. You are logged in as | Welcome to the CareCore National Web Portal. You are logged in as nary of recent certifications >> cal certification/procedure >> fication request in progress >> << Did you know? You can save a certification request to finish later. sting authorization >> religibility >>  © CareCore National, LLC. 2019 All rights reserved. Privacy Policy   Terms of Use   Contact Us |

Your provider will need to be added to your account prior to case submission. Click the "Manage Your Account" tab to add provider information.

| evicore healthcare                                                    |                      |                    |                               |                                                   |                                                        |           |                     |                   |                     |
|-----------------------------------------------------------------------|----------------------|--------------------|-------------------------------|---------------------------------------------------|--------------------------------------------------------|-----------|---------------------|-------------------|---------------------|
| Home Certification Summary                                            | Authorization Lookup | Eligibility Lookup | <b>Clinical Certification</b> | Certification Requests In Progress                | MSM Practitioner Performance Summary Portal            | Resources | Manage Your Account | Help / Contact Us | MedSolutions Portal |
| Monday, November 04, 2019 6:33 I                                      | PM                   |                    |                               |                                                   |                                                        |           |                     |                   | Log Off             |
| Manage Your Account                                                   |                      |                    |                               |                                                   |                                                        |           |                     |                   |                     |
| Office Name: Test<br>Address:                                         | Change Passw         | Edit Account       | ]                             |                                                   |                                                        |           |                     |                   |                     |
| Primary Contact:<br>Email Address:                                    |                      |                    |                               |                                                   |                                                        |           |                     |                   |                     |
| Add Provider<br>Click Column Headings to Sort<br>No providers on file |                      |                    |                               |                                                   |                                                        |           |                     |                   |                     |
|                                                                       |                      |                    |                               | © CareCore National, LLC<br>Privacy Policy   Term | C. 2019 All rights reserved.<br>Is of Use   Contact Us |           |                     |                   |                     |

Under the "Manage Your Account" tab, click "Add Provider."

| eviCore | healthcare               |                      |                    |                               |                                    |                                             |                               |                   |                     |
|---------|--------------------------|----------------------|--------------------|-------------------------------|------------------------------------|---------------------------------------------|-------------------------------|-------------------|---------------------|
| Home    | Certification Summary    | Authorization Lookup | Eligibility Lookup | <b>Clinical Certification</b> | Certification Requests In Progress | MSM Practitioner Performance Summary Portal | Resources Manage Your Account | Help / Contact Us | MedSolutions Portal |
| Monday, | November 04, 2019 6:33 P | M                    |                    |                               |                                    |                                             |                               |                   | Log Off             |
| Add P   | ractitioner              |                      |                    |                               |                                    |                                             |                               |                   |                     |

| Enter Practitioner information and find matches.                                            |
|---------------------------------------------------------------------------------------------|
| *If registering as rendering genetic testing Lab site, enter Lab Billing NPI, State and Zip |

| Practitioner NPI   |   |
|--------------------|---|
| Practitioner State | T |
| Practitioner Zip   |   |

Find Matches Cancel

© CareCore National, LLC. 2019 All rights reserved. Privacy Policy | Terms of Use | Contact Us

Enter the Practitioner's NPI, State, and Zip Code to search for the provider record to add to your account.

You are able to add multiple providers to your account.

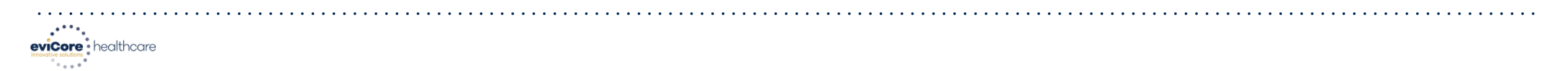

| Home                              | Certification Summary | Authorization Lookup | Eligibility Lookup | Clinical Certification | Certification Requests In Progress | MSM Practitioner Performance Summary Portal | Resources | Manage Your Account | Help / Contact Us | Med Solutions Portal |
|-----------------------------------|-----------------------|----------------------|--------------------|------------------------|------------------------------------|---------------------------------------------|-----------|---------------------|-------------------|----------------------|
| Monday, November 04, 2019 6:33 PM |                       |                      |                    |                        |                                    |                                             |           |                     | Log Off           |                      |

#### **Add Practitioner**

This following practitioner record(s) were found to match the requested NPI. Is this the practitioner you would like to register?

| Practitioner Name | NPI      | Address              | City     | State | Zip   | Phone         | Fax |
|-------------------|----------|----------------------|----------|-------|-------|---------------|-----|
| Last, First       | 12312312 | 730 Coolsprings Blvd | Franklin | TN    | 37067 | (615)548-4000 |     |

Add This Practitioner Cancel

© CareCore National, LLC. 2019 All rights reserved. Privacy Policy | Terms of Use | Contact Us

Select the matching record based upon your search criteria.

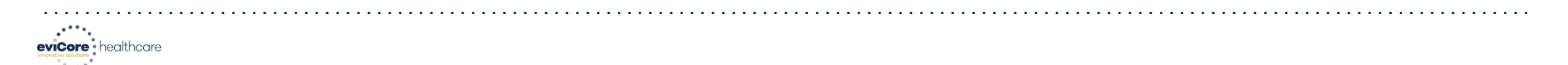

| Home Certification Summary       | Authorization Lookup | Eligibility Lookup | Clinical Certification | Certification Requests In Progress | MSM Practitioner Performance Summary Portal | Resources | Manage Your Account | Help / Contact Us | MedSolutions Portal |
|----------------------------------|----------------------|--------------------|------------------------|------------------------------------|---------------------------------------------|-----------|---------------------|-------------------|---------------------|
| Monday, November 04, 2019 6:33 P | Μ                    |                    |                        |                                    |                                             |           |                     |                   | Log Off             |

#### **Add Practitioner**

If you wish to add an additional practitioner, click the "Add Another Practitioner" button. If you are finished, click the "Continue" button to return to your account.

Add Another Practitioner Continue

© CareCore National, LLC. 2019 All rights reserved. Privacy Policy | Terms of Use | Contact Us

Once you have selected a practitioner, your registration will be complete. You can then access the "Manage Your Account" tab to make any necessary updates or changes.

You can also click "Add Another Practitioner" to add another practitioner to your account.

# **Provider Portal Overview**

Submitting Online Prior Authorization Requests

©eviCore healthcare. All Rights Reserved. This presentation contains CONFIDENTIAL and PROPRIETARY information.

### **Initiating a Request**

| evicore healthcare                                                                                                   |                                                                   |                                                 |                                                         |           |                     |                   |                     |  |  |  |
|----------------------------------------------------------------------------------------------------|-------------------------------------------------------------------|-------------------------------------------------|---------------------------------------------------------|-----------|---------------------|-------------------|---------------------|--|--|--|
| Home Certification Summary Authorization Lookup Eligibility Lookup                                                   | Clinical Certification                                            | Certification Requests In Progress              | MSM Practitioner Performance Summary Portal             | Resources | Manage Your Account | Help / Contact Us | MedSolutions Portal |  |  |  |
| Tuesday, November 05, 2019 9:16 AM                                                                                   |                                                                   |                                                 |                                                         |           |                     |                   | Log Off             |  |  |  |
|                                                                                                    |                                                                   |                                                 |                                                         |           |                     |                   |                     |  |  |  |
|                                                                                                    |                                                                   |                                                 |                                                         |           |                     |                   |                     |  |  |  |
|                                                                                                    | Welcome to the CareCore National Web Portal. You are logged in as |                                                 |                                                         |           |                     |                   |                     |  |  |  |
|                                                                                                    |                                                                   |                                                 |                                                         |           |                     |                   |                     |  |  |  |
|                                                                                                    |                                                                   |                                                 |                                                         |           |                     |                   |                     |  |  |  |
|                                                                                                    | Review a summa                                                    | keview a summary or recent certifications >>    |                                                         |           |                     |                   |                     |  |  |  |
|                                                                                                    | Request a clinica                                                 | Request a clinical certification/procedure >>   |                                                         |           |                     |                   |                     |  |  |  |
| Resume a certification request in progress >> << Did you know? You can save a certification request to finish later. |                                                                   |                                                 |                                                         |           |                     |                   |                     |  |  |  |
|                                                                                                    | Look up an existi                                                 | ing authorization >>                            |                                                         |           |                     |                   |                     |  |  |  |
|                                                                                                    | Check member e                                                    | eligibility >>                                  |                                                         |           |                     |                   |                     |  |  |  |
|                                                                                                    |                                                                   | © CareCore National, LL<br>Privacy Policy   Ten | .C. 2019 All rights reserved.<br>ms of Use   Contact Us |           |                     |                   |                     |  |  |  |

## Under the "Clinical Certification" tab, click "Request a clinical certification/procedure" to begin a new case request.
# **Select Program**

|     | healthcare                                                                                                    |                      |                    |                        |                                    |                                             |           |                     |                   |                     |
|-----|----------------------------------------------------------------------------------------------------|----------------------|--------------------|------------------------|------------------------------------|---------------------------------------------|-----------|---------------------|-------------------|---------------------|
| н   | ome Certification Summary                                                                                                    | Authorization Lookup | Eligibility Lookup | Clinical Certification | Certification Requests In Progress | MSM Practitioner Performance Summary Portal | Resources | Manage Your Account | Help / Contact Us | MedSolutions Portal |
| Tue | sday, November 05, 2019 9:09 A                                                                                                    | M                    |                    |                        |                                    |                                             |           |                     |                   | Log Off             |
| C   | inical Certification                                                                                                    |                      |                    |                        |                                    |                                             |           |                     |                   |                     |
|     | ease select the program for your certifica<br>) Radiology and Cardiology<br>) Specialty Drugs<br>) Radiation Therapy Management Progra<br>) Musculoskeletal Management<br>) Sleep Management<br>) Sleep Management<br>) Lab Management Program<br>) Medical Oncology Pathways<br>) Durable Medical Equipment(DME)<br>) Gastroenterology<br>ance Print Continde | ation:<br>ım (RTMP)  |                    |                        |                                    |                                             |           |                     |                   |                     |
| Cli | ck nere for help or technical support                                                                                                    |                      |                    |                        |                                    |                                             |           |                     |                   |                     |
|     |                                                                                                    |                      |                    |                        | © CareCore National, LI            | C. 2019 All rights reserved.                |           |                     |                   |                     |

© CareCore National, LLC. 2019 All rights reserve Privacy Policy | Terms of Use | Contact Us

Select the program for your certification and indicate if you are requesting as a referring provider or rendering site.

# **Select Provider**

| eviCore<br>Innovative solutions | healthcare            |                             |                                                                                                    |                                                         |                                    |                                             |           |                     |                   |                     |
|---------------------------------|-----------------------|-----------------------------|----------------------------------------------------------------------------------------------------|---------------------------------------------------------|------------------------------------|---------------------------------------------|-----------|---------------------|-------------------|---------------------|
| Home                            | Certification Summa   | ry Authorization Look       | up Eligibility Lookup                                                                                                    | Clinical Certification                                  | Certification Requests In Progress | MSM Practitioner Performance Summary Portal | Resources | Manage Your Account | Help / Contact Us | MedSolutions Portal |
| Tuesday,                        | November 05, 2019 9:0 | 9 AM                        |                                                                                                    |                                                         |                                    |                                             |           |                     |                   | Log Off             |
|                                 | 10% Complete          | Clinical Certificati        | on<br>or whom you want to build a ca<br>o for whom you wish to build a<br>t to associate the new practi<br>FRITER CLEAR FI<br>Provider | se.<br>e case is not listed,<br>itioner, group, or lab. |                                    |                                             |           |                     |                   |                     |
|                                 |                       | Cancel] Back Print Continue | upport                                                                                                    |                                                         |                                    |                                             |           |                     |                   |                     |

© CareCore National, LLC. 2019 All rights reserved. Privacy Policy | Terms of Use | Contact Us

### Select the practitioner or group for whom you want to build a case.

# **Select Health Plan**

|     | tore healthcare         |                                                                                                    |                                                                              |                                                                             |                                    |                                             |           |                     |                   |             |          |
|-----|-------------------------|----------------------------------------------------------------------------------------------------|------------------------------------------------------------------------------|-----------------------------------------------------------------------------|------------------------------------|---------------------------------------------|-----------|---------------------|-------------------|-------------|----------|
| н   | ome Certification Sum   | nary Authorization Lookup                                                                          | Eligibility Lookup                                                           | <b>Clinical Certification</b>                                               | Certification Requests In Progress | MSM Practitioner Performance Summary Portal | Resources | Manage Your Account | Help / Contact Us | MedSolution | s Portal |
| Tue | sday, November 05, 2019 | :09 AM                                                                                             |                                                                              |                                                                             |                                    |                                             |           |                     |                   |             | Log Off  |
| I   |                         | Clinical Certification                                                                             | <b>n</b><br>will be required to upload relevan                               | t clinical information using the onlir                                      | ie                                 |                                             |           |                     |                   |             |          |
|     | 20% Complete            | clinical upload feature at the end of the cas                                                      | se build process. Click here for mo                                          | re information!                                                             |                                    |                                             |           |                     |                   |             |          |
|     |                         | You selected                                                                                       |                                                                              |                                                                             |                                    |                                             |           |                     |                   |             |          |
|     |                         | Please select the health plan for which you open at the number found on the member's is necessary. | would like to build a case. If the he<br>identification card to determine if | alth plan is not shown, please contai<br>case submission through CareCore N | tt the<br>lational                 |                                             |           |                     |                   |             |          |
|     |                         | Please Select a Health Plan                                                                        | T                                                                            |                                                                             |                                    |                                             |           |                     |                   |             |          |
|     |                         | Cancel Back Print Continue                                                                         |                                                                              |                                                                             |                                    |                                             |           |                     |                   |             |          |
|     |                         | Click here for help or technical support                                                           |                                                                              |                                                                             |                                    |                                             |           |                     |                   |             |          |

© CareCore National, LLC. 2019 All rights reserved. Privacy Policy | Terms of Use | Contact Us

Choose the appropriate health plan for the case request. If the health plan does not populate, please contact the plan at the number found on the member's ID card.

# **Contact Information**

| eviCore<br>Innovative solutions | healthcare             |                                    |                    |                               |                                    |                                             |           |                     |                   |                     |
|---------------------------------|------------------------|------------------------------------|--------------------|-------------------------------|------------------------------------|---------------------------------------------|-----------|---------------------|-------------------|---------------------|
| Home                            | Certification Summary  | Authorization Lookup               | Eligibility Lookup | <b>Clinical Certification</b> | Certification Requests In Progress | MSM Practitioner Performance Summary Portal | Resources | Manage Your Account | Help / Contact Us | MedSolutions Portal |
| Tuesday,                        | November 05, 2019 9:09 | AM                                 |                    |                               |                                    |                                             |           |                     |                   | Log Off             |
|                                 |                        | Clinical Certification             | 1                  |                               |                                    |                                             |           |                     |                   |                     |
|                                 | 30% Complete           | Provider's Name                    | [?]                |                               |                                    |                                             |           |                     |                   |                     |
| Provider an                     | nd NPI                 | Who to Contact                     | [?]                |                               |                                    |                                             |           |                     |                   |                     |
|                                 |                        | Fax                                | [?]                |                               |                                    |                                             |           |                     |                   |                     |
|                                 |                        | Phone                              | [?]                |                               |                                    |                                             |           |                     |                   |                     |
|                                 |                        | Ext.                               | [?]                |                               |                                    |                                             |           |                     |                   |                     |
|                                 |                        | Cell Phone                         |                    |                               |                                    |                                             |           |                     |                   |                     |
|                                 |                        | Email                              |                    |                               |                                    |                                             |           |                     |                   |                     |
|                                 |                        | Cancel Back Print Continue         |                    |                               |                                    |                                             |           |                     |                   |                     |
|                                 |                        | Click here for help or technical s | upport             |                               |                                    |                                             |           |                     |                   |                     |
|                                 |                        |                                    |                    |                               |                                    |                                             |           |                     |                   |                     |

© CareCore National, LLC. 2019 All rights reserved. Privacy Policy | Terms of Use | Contact Us

Enter the Provider's Name and appropriate information for the point-of-contact individual.

# **Member Information**

|          | healthcare              |                       |                                        |                               |                                    |                                             |           |                     |                   |                     |  |
|----------|-------------------------|-----------------------|----------------------------------------|-------------------------------|------------------------------------|---------------------------------------------|-----------|---------------------|-------------------|---------------------|--|
| Home     | Certification Summary   | Authorization Lookup  | Eligibility Lookup                     | <b>Clinical Certification</b> | Certification Requests In Progress | MSM Practitioner Performance Summary Portal | Resources | Manage Your Account | Help / Contact Us | MedSolutions Portal |  |
| Tuesday, | November 05, 2019 9:09  | AM                    |                                        |                               |                                    |                                             |           |                     |                   | Log Off             |  |
| Provider | 40% Complete<br>and NPI | Clinical Certificatio | MM/DD/YYY<br>EASE USE THE MEMBER'S MED | r<br>] [ʔ]<br>DICAID ID       |                                    |                                             |           |                     |                   |                     |  |

© CareCore National, LLC. 2019 All rights reserved. Privacy Policy | Terms of Use | Contact Us

### Enter the member information, including the patient's ID number, date of birth, and last name. Click "ELIGIBILITY LOOKUP."

# **Clinical Details**

| evicore healthcare              |                                                                                                    |                                                                                                 |                                                                              |                                                                                                   |                              |
|---------------------------------|----------------------------------------------------------------------------------------------------|-------------------------------------------------------------------------------------------------|------------------------------------------------------------------------------|---------------------------------------------------------------------------------------------------|------------------------------|
| Home Certification Summary      | Authorization Lookup Eligibility Lookup Clinical Certification                                                                                                    | Certification Requests In Progress MSM Practitioner Performa                                    | nce Summary Portal Resources                                                 | Manage Your Account Help / Contact U                                                              | s MedSolutions Portal        |
| Tuesday, November 05, 2019 9:09 | AM                                                                                                    |                                                                                                 |                                                                              |                                                                                                   | Log Off                      |
| 60% Complete Provider and NPI   | Clinical Certification This procedure was performed on 11/12/2019. CHANGE Gastroenterology Procedures Select a Procedure by CPT Code[?] or Description[?] GECAP GEEGD r procedure code or type of service? Click here                    |                                                                                                 | The slides in this prese<br>Gastroenterology prov<br>provider portal experie | entation are for instruction purp<br>vider portal is under constructior<br>ence may be different. | oses the<br>n and the actual |
| Patient EDIT                    | Diagnosis Primary Diagnosis Code: F98.5 Description: Adult onset fluency disorder Change Primary Diagnosis Select a Secondary Diagnosis Code (Lookup by Code or Description) Secondary diagnosis is optional for Gastroenterology LOOKUP |                                                                                                 |                                                                              |                                                                                                   |                              |
|                                 | Cancel Back Print<br>Enter the CPT cod                                                                                                    | CareCore National, LLC. 2019 All rights reserved.<br>Privacy Policy   Terms of Use   Contact Us | o the request                                                                | ed test(s).                                                                                       |                              |

# **Verify Service Selection**

| e\<br>inno | vice the althcare               |                                                                                                    |                                                                                                    |                             |                                               |                                                          |                                           |                                                                                          |                                                                              |                        |
|------------|---------------------------------|----------------------------------------------------------------------------------------------------|----------------------------------------------------------------------------------------------------|-----------------------------|-----------------------------------------------|----------------------------------------------------------|-------------------------------------------|------------------------------------------------------------------------------------------|------------------------------------------------------------------------------|------------------------|
|            | Home Certification Summary      | y Authorization Looku                                                                                                    | p Eligibility Lookup                                                                                                    | Clinical Certification      | Certification Requests In Progress            | MSM Practitioner Performance Summary Portal              | Resources                                 | Manage Your Account                                                                      | Help / Contact Us Me                                                         | dSolutions Portal      |
| ٦          | Tuesday, November 05, 2019 9:09 | 9 AM                                                                                                    |                                                                                                    |                             |                                               |                                                          |                                           |                                                                                          |                                                                              | Log Off                |
|            | 60% Complete                    | Clinical Cer                                                                                                    | tification                                                                                                    |                             |                                               |                                                          |                                           |                                                                                          |                                                                              |                        |
|            | Provider and NPI<br>Patient     | EDIT Procedure Date<br>CPT Code:<br>Description:<br>Primary Diagno<br>Secondary Diag<br>Secondary Diag<br>Change Procedure of<br>Change Secondary | 11/12/2019<br>GECAP<br>Capsule Envisis Code: F98.5<br>is: Adult onset<br>nosis Code:<br>nosis:<br>r Primary Diagnosis<br>Diagnosis | doscopy<br>fluency disorder |                                               |                                                          | The slid<br>purpose<br>under c<br>experie | des in this presenta<br>es the Gastroenter<br>construction and th<br>ence may be differe | ation are for instruc<br>ology provider port<br>e actual provider po<br>ent. | tion<br>al is<br>ortal |
| l          |                                 | Cancel Back i                                                                                                    | or technical support                                                                                                    |                             | © CareCore National, L<br>Privacy Policy   Te | LC. 2019 All rights reserved.<br>rms of Use   Contact Us |                                           |                                                                                          |                                                                              |                        |

### Confirm the correct diagnosis has been selected.

# **Site Selection**

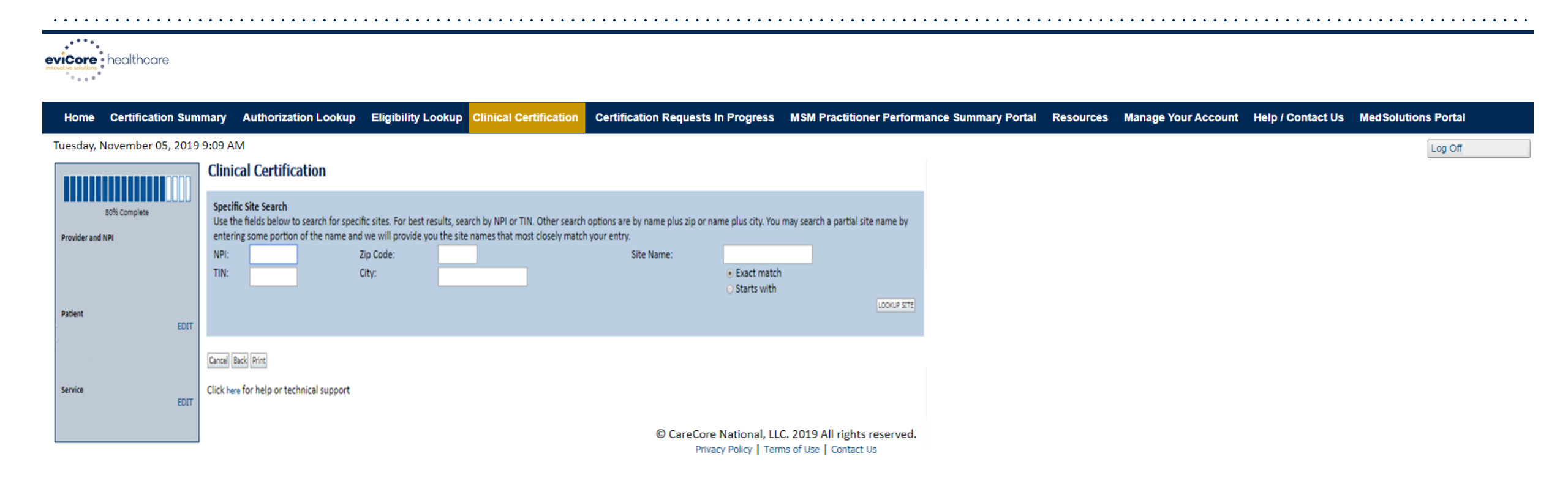

Select the specific site where the testing/treatment will be performed.

# **Clinical Collection Process**

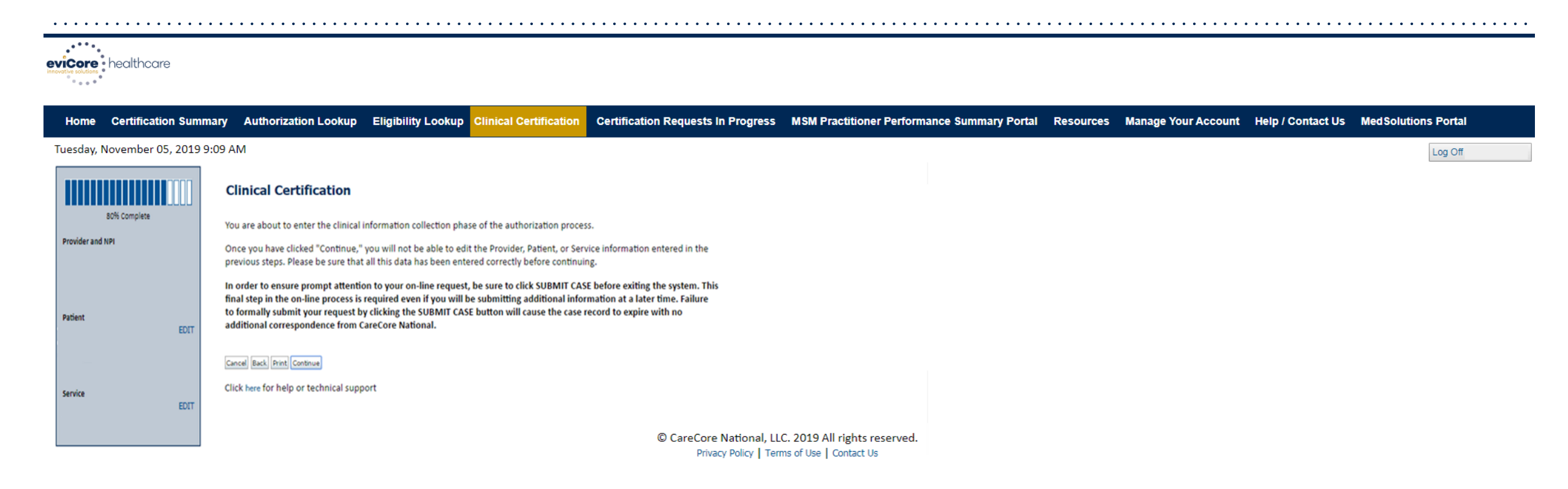

Verify all information entered and make any needed changes prior to moving into the clinical collection phase of the prior authorization process.

# **Urgency Indicator**

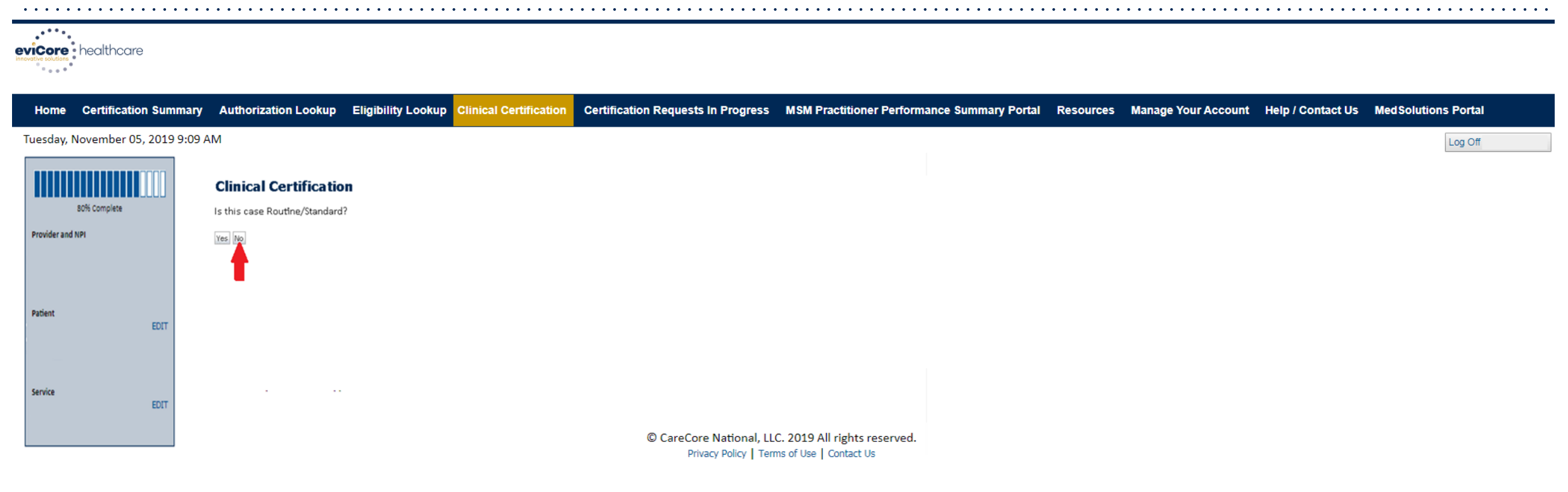

Select an urgency indicator and upload your patient's relevant medical records that support your request.

# **Clinical Pathway Questions**

. . . .

| e' | healthcare                |                                                            |                        |                                    |                                             |           |                     |                   |                     |
|----|---------------------------|------------------------------------------------------------|------------------------|------------------------------------|---------------------------------------------|-----------|---------------------|-------------------|---------------------|
|    | Home Certification Su     | mmary Authorization Lookup Eligibility Lookup              | Clinical Certification | Certification Requests In Progress | MSM Practitioner Performance Summary Portal | Resources | Manage Your Account | Help / Contact Us | MedSolutions Portal |
| -  | Tuesday, November 05, 203 | 9 9:09 AM                                                  |                        |                                    |                                             |           |                     |                   | Log Off             |
|    |                           | Clinical Certification                                     |                        |                                    |                                             |           |                     |                   |                     |
|    |                           | Please select the CPT code you plan to perform.     Optime |                        |                                    |                                             |           |                     |                   |                     |
|    | Surs Complete             | ●91110<br>●91111                                           |                        |                                    |                                             |           |                     |                   |                     |
|    | Provider and NPI          | ○ 0355T                                                    |                        |                                    |                                             |           |                     |                   |                     |
|    |                           | SVBMIT                                                     |                        |                                    |                                             |           |                     |                   |                     |
|    | Ballant                   |                                                            |                        |                                    |                                             |           |                     |                   |                     |
|    | EDI                       | Cancer Back Prink Concinue                                 |                        |                                    |                                             |           |                     |                   |                     |
|    |                           | Click here for help or technical support                   |                        |                                    |                                             |           |                     |                   |                     |
|    | fundas.                   |                                                            |                        |                                    |                                             |           |                     |                   |                     |
|    | EDI                       | r                                                          |                        |                                    |                                             |           |                     |                   |                     |
|    |                           |                                                            |                        | © CareCore National, LLC. 2019     | All rights reserved.                        |           |                     |                   |                     |
|    |                           | -                                                          |                        | Privacy Policy   Terms of Use      | Contact Us                                  |           |                     |                   |                     |

A few preliminary questions will be asked to direct to the right set of clinical questions.

# **Clinical Pathway Questions**

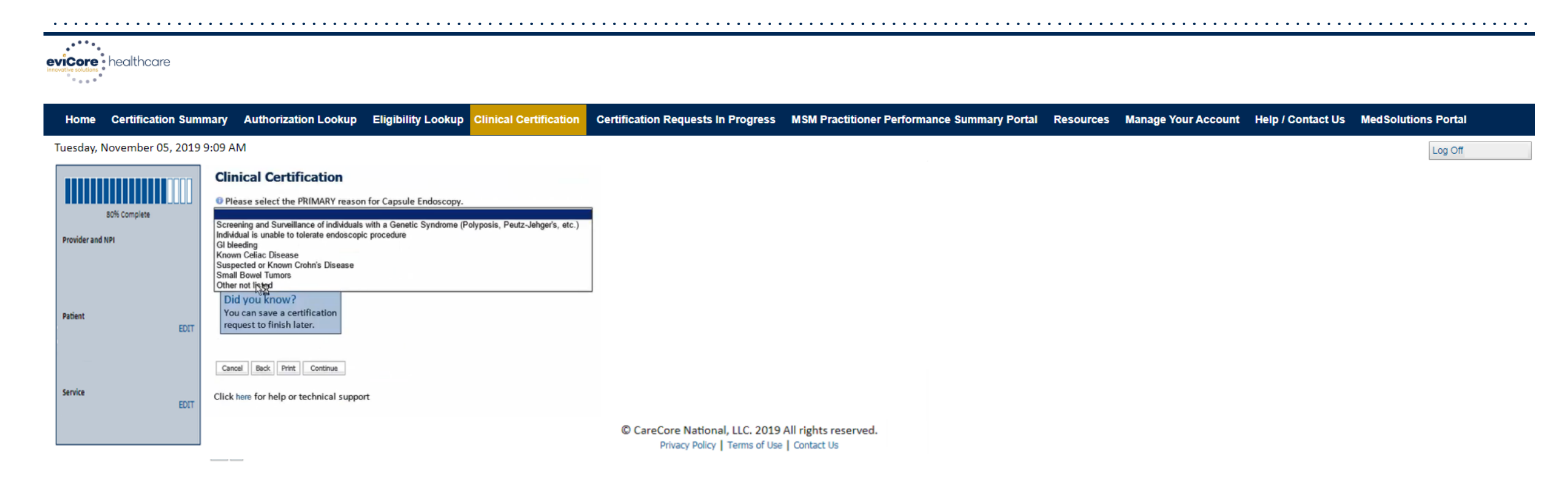

Select the primary reason for the request.

# **Clinical Pathway Questions**

| healthcare                       |                                                                                                 |                                 |                                    |                                                                 |                                           |                              |           |                     |                   |                     |
|----------------------------------|-------------------------------------------------------------------------------------------------|---------------------------------|------------------------------------|-----------------------------------------------------------------|-------------------------------------------|------------------------------|-----------|---------------------|-------------------|---------------------|
| Home Certification Sun           | nmary Authorization Lookup                                                                      | Eligibility Lookup              | <b>Clinical Certification</b>      | Certification Requests In Progress                              | MSM Practitioner Performa                 | ance Summary Portal          | Resources | Manage Your Account | Help / Contact Us | MedSolutions Portal |
| Tuesday, November 05, 2019       | 9:09 AM                                                                                         |                                 |                                    |                                                                 |                                           |                              |           |                     |                   | Log Off             |
| BO% Complete<br>Provider and NPI | Clinical Certification<br>• eviCore is responsible for prior authoriz<br>• Continue<br>• Cancel | ation / medical necessity revie | ews for services rendered on or af | ter 01/01/2020 for this plan and service. If you plan to        | perform these services on or after 01/01/ | 2020, please continue below. |           |                     |                   |                     |
| Patient EDIT                     | Cancel Back Print Continue                                                                      |                                 |                                    |                                                                 |                                           |                              |           |                     |                   |                     |
| Service                          |                                                                                                 |                                 |                                    | © CareCore National, LLC. 2019<br>Privacy Policy   Terms of Use | All rights reserved.<br>  Contact Us      |                              |           |                     |                   |                     |

If you need to confirm information you are entering or need to add additional data, check "Finish Later" and then click "SUBMIT." You will have 48 hours to complete the case.

# **Clinical Collection Process – Pathway Questions**

| eviCore heathcare                                                                                                    | ••••••••••••••••••••••••••••••••••••••• |
|----------------------------------------------------------------------------------------------------|-----------------------------------------|
| Home Certification Authonization Eligibility Clinical Certification Requests MSM Practitioner Resources Manage Help / Lookup Certification Requests In Progress Perf. Summary Portal Resources Your Account Contact Us | Las processions                         |
| Proceed to Clinical Information                                                                                                    |                                         |
| The clinical information provided may not be sufficient to establish medical necessity for the requested procedure. Please choice from the following options to provide additional support for the requested proce     | edure.                                  |
| © Dis you have any additional clinical information that you would like to add to the case? (Max 1000 characters).                                                                                                    |                                         |
|                                                                                                    |                                         |
| Rou may also attach a FDE or Word file with additional information no larger than IMB. Click the browne button to select the file to attach.      Cheese File     No file shown                                        |                                         |
| SUBAT                                                                                                    |                                         |
| C Finish Later Did you known? Not the fields have required to fields have                                                                                                    |                                         |

If additional information is required, you will have the option to either freehand text in the additional information box or select "Choose File" to bring you to the upload documentation page.

CANCEL

# **Clinical Collection Process – Clinical Upload**

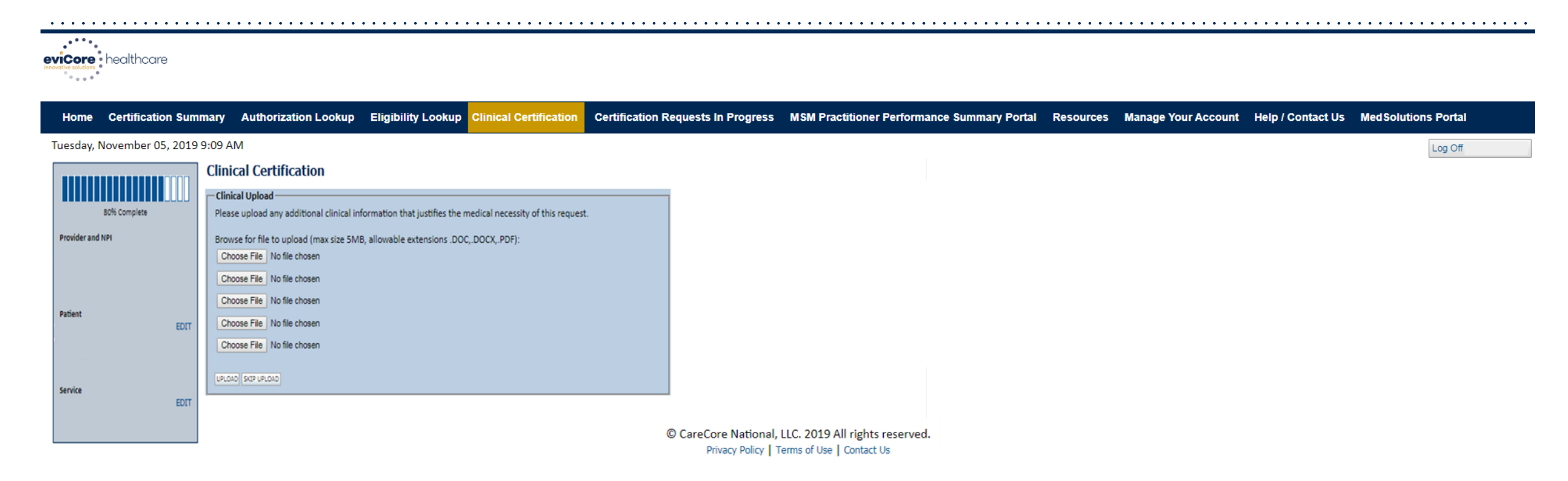

Uploading clinical information via the portal is the quickest, most efficient method.

# **Clinical Certification Statements**

|                                                                                                    |                                   |                                    |                                             | •••••     | •••••               | • • • • • • • • • • | ••••                 | • • • • • • • • • • • |
|----------------------------------------------------------------------------------------------------|-----------------------------------|------------------------------------|---------------------------------------------|-----------|---------------------|---------------------|----------------------|-----------------------|
|                                                                                                    |                                   |                                    |                                             |           |                     |                     |                      |                       |
| Home Certification Summary Authorization Lookup Eligibilit                                                                                                    | ty Lookup Clinical Certification  | Certification Requests In Progress | MSM Practitioner Performance Summary Portal | Resources | Manage Your Account | Help / Contact Us   | <b>Med</b> Solutions | Portal                |
| Tuesday, November 05, 2019 9:09 AM                                                                                                    |                                   |                                    |                                             |           |                     |                     | [                    | Log Off               |
| Clinical Certification <ul> <li>I acknowledge that the clinical information submitted to support this request is accurate and specific to this member, and that all informat provided. I have no further information to provide at this time.</li> </ul> | is authorization<br>tion has been |                                    |                                             |           |                     |                     |                      |                       |
| Print SUBMIT CASE                                                                                                    |                                   |                                    |                                             |           |                     |                     |                      |                       |
| Click here for help or technical support                                                                                                    |                                   |                                    |                                             |           |                     |                     |                      |                       |
|                                                                                                    |                                   |                                    |                                             |           |                     |                     |                      |                       |
|                                                                                                    |                                   |                                    |                                             |           |                     |                     |                      |                       |

© CareCore National, LLC. 2019 All rights reserved. Privacy Policy | Terms of Use | Contact Us

#### Acknowledge the Clinical Certification statements, and click "SUBMIT CASE."

# **Portal Features**

# **Building Additional Cases**

| evicore healthcare                                                                                           |                                   |                    |                               |                                    |                                |                |           |                     |                   |                      |
|----------------------------------------------------------------------------------------------------|-----------------------------------|--------------------|-------------------------------|------------------------------------|--------------------------------|----------------|-----------|---------------------|-------------------|----------------------|
| Home Certification Summary                                                                                   | Authorization Lookup              | Eligibility Lookup | <b>Clinical Certification</b> | Certification Requests In Progress | MSM Practitioner Performance   | Summary Portal | Resources | Manage Your Account | Help / Contact Us | Med Solutions Portal |
| Tuesday, November 05, 2019 9:09 /                                                                            | AM                                |                    |                               |                                    |                                |                |           |                     |                   | Log Off              |
| Clinical Certification                                                                                       |                                   |                    |                               |                                    |                                |                |           |                     |                   |                      |
| Thank you for submitting a request for clinical                                                              | certification. Would you like to: |                    |                               |                                    |                                |                |           |                     |                   |                      |
| Return to the main menu     Start a new request     Resume an in-progress request                            |                                   |                    |                               |                                    |                                |                |           |                     |                   |                      |
| You can also start a new request using some of                                                               | f the same information.           |                    |                               |                                    |                                |                |           |                     |                   |                      |
| Start a new request using the same:                                                                          |                                   |                    |                               |                                    |                                |                |           |                     |                   |                      |
| <ul> <li>Program</li> <li>Provider</li> <li>Program and Provider</li> <li>Program and Health Plan</li> </ul> |                                   |                    |                               |                                    |                                |                |           |                     |                   |                      |
| 8                                                                                                    |                                   |                    |                               |                                    |                                |                |           |                     |                   |                      |
| Cancel (Pire                                                                                                 |                                   |                    |                               | © CareCore National,               | LLC. 2019 All rights reserved. |                |           |                     |                   |                      |
| Click here for help or technical support                                                                     |                                   |                    |                               | Privacy Policy   T                 | erms of Use   Contact Us       |                |           |                     |                   |                      |

You'll have the option to return to the main menu, resume an in-progress request, or start a new request. You can indicate if any of the previous case information will be needed for the new request.

# **Eligibility Lookup Tool**

| evicore healthcare                                                                                                    | <u></u>                                                               |                    |                        |                                    |                                             | • • • • • • • • |                     |                   |                      |
|----------------------------------------------------------------------------------------------------|-----------------------------------------------------------------------|--------------------|------------------------|------------------------------------|---------------------------------------------|-----------------|---------------------|-------------------|----------------------|
| Home Certification Summary                                                                                                    | Authorization Lookup                                                  | Eligibility Lookup | Clinical Certification | Certification Requests In Progress | MSM Practitioner Performance Summary Portal | Resources       | Manage Your Account | Help / Contact Us | MedSolutions Portal  |
| Wednesday, November 06, 2019 10                                                                                                    | :14 AM                                                                |                    |                        |                                    |                                             |                 |                     |                   | Log Off (PEWITT1996) |
| Eligibility Lookup                                                                                                    |                                                                       |                    |                        |                                    |                                             |                 |                     |                   |                      |
| Health Plan:<br>Patient ID:<br>Member Code:<br>Cardiology Eligibility: Medical necessity determi<br>Radiology Eligibility: Precertification is Require<br>Radiation Therapy Eligibility: Medical necessity determi<br>MSM Pain Mgt Eligibility: Precertification is Require<br>Sleep Management Eligibility: Medical necessity determi | ination required.<br>d<br>ination required.<br>d<br>ination required. |                    |                        |                                    |                                             |                 |                     |                   |                      |
| Print Done, Search Again<br>Click here for help or technical support                                                                                                    |                                                                       |                    |                        |                                    |                                             |                 |                     |                   |                      |
|                                                                                                    |                                                                       |                    |                        |                                    |                                             |                 |                     |                   |                      |

CONFIDENTIALITY NOTICE: Certain portions of this website are accessible only by authorized users and unique identifying credentials, and may contain confidential or privileged information. If you are not an authorized recipient of the information, you are hereby notified that any access, disclosure, copying, distribution, or use of any of the information contained in the code-accessed portions is STRICTLY PROHIBITED.

© CareCore National, LLC. 2019 All rights reserved. Privacy Policy | Terms of Use | Contact Us

You may also confirm the patient's eligibility by selecting the "Eligibility Lookup" tab.

# **Certification Summary**

| Home Certification Summary          | Authorization Lookup            | Eligibility Looku | Clinical Certification    | Certification Requests In Progr | ress MSM Pra            | actitioner Perfe  | ormance Summary Portal | Resources | Manage Your Account | Help / Contact Us | Med Solutions Po | ortal              |
|-------------------------------------|---------------------------------|-------------------|---------------------------|---------------------------------|-------------------------|-------------------|------------------------|-----------|---------------------|-------------------|------------------|--------------------|
| Wednesday, September 26, 2018 2     | <sup>227 Pl</sup> Certification | Summary           |                           |                                 |                         |                   |                        |           |                     |                   | Log              | off                |
|                                     | Search                          | ۹ ≡               |                           |                                 |                         |                   |                        |           |                     |                   |                  |                    |
| Certification Summary               | Single Status                   | 10                |                           |                                 |                         |                   |                        |           |                     |                   |                  |                    |
| Search Q = a                        | Show All V                      |                   |                           |                                 |                         |                   |                        |           |                     |                   |                  |                    |
|                                     | Filter By Multip                | le Statuses       |                           |                                 |                         |                   |                        |           |                     |                   |                  |                    |
| IN THE Page 1 of 0 I are an 1       | Date                            | 10                |                           |                                 |                         |                   |                        |           |                     |                   | No               | records to display |
| Authorization<br>Number Case Number | 7 days ▼<br>Su                  | bmit Close        | er Last Name Ordering Pro | vider Status                    | Case Initiation<br>Date | Procedure<br>Code | Service Description    |           | Site Name           | Expiration Date   | Correspondence   | Upload<br>Clinical |
| x                                   |                                 | X                 | ×                         | X                               |                         | ×                 |                        |           |                     |                   |                  |                    |
|                                     |                                 |                   |                           |                                 |                         |                   |                        |           |                     |                   |                  |                    |
| IN COL Page 1 of 0 IN IN 1          |                                 |                   |                           |                                 |                         |                   |                        |           |                     |                   | No               | records to display |

- CareCore National Portal now includes a Certification Summary tab to better track your recently submitted cases.
- The work list can also be filtered, as seen above.

### eviCore Reconsideration Review Process on the Web

 Click the "Authorization Lookup" tab. Then, select Cigna under the Healthplan drop-down menu and enter the patient's information. If the Case/Authorization Number is available, enter it in the Optional Fields.

| lome | Authorization<br>Lookup | MedSolutions<br>Portal | CareCore National<br>Portal | Help /<br>Contact Us          |  |
|------|-------------------------|------------------------|-----------------------------|-------------------------------|--|
|      |                         |                        |                             |                               |  |
|      |                         |                        | Marine and a                |                               |  |
|      |                         |                        | Weicome to the              | CareCore National Web Portal. |  |
|      |                         |                        | REQUEST AN                  | AUTH                          |  |
|      |                         |                        | SUMMARY OF                  | AUTH                          |  |
|      |                         |                        | AUTH LOOKU                  | P                             |  |
|      |                         |                        | MEMBER ELI                  | GIBILITY                      |  |

| Home         | Authorization<br>Lookup | MedSolutions<br>Portal | CareCore National<br>Portal | Help /<br>Contact Us |
|--------------|-------------------------|------------------------|-----------------------------|----------------------|
|              |                         |                        |                             |                      |
| Authori      | zation Look             | cup                    |                             |                      |
| Required Fie | lds                     |                        |                             |                      |
| Healthplan   | :                       |                        |                             |                      |
| Patient ID:  |                         |                        |                             |                      |
| Patient Da   | te of Birth:            |                        |                             |                      |
|              |                         | MM/DD/YYYY             |                             |                      |
| Optional Fie | lds                     |                        |                             |                      |
| Case Num     | ber:                    |                        |                             |                      |
|              |                         |                        |                             |                      |
| or           |                         |                        |                             |                      |

### eviCore Reconsideration Review Process on the Web (cont.)

 Click "ALL POST DECISION OPTIONS" to view available options.

| Home Authoriza      | tion MedSolutions | CareCore National    | Help /     |            |             |
|---------------------|-------------------|----------------------|------------|------------|-------------|
| Looku               | p Portal          | Portal               | Contact Us |            |             |
|                     |                   |                      |            |            |             |
|                     |                   |                      |            |            |             |
|                     |                   |                      |            |            |             |
| uthorization I      | Lookup            |                      |            |            |             |
| uthorization Number | :                 | NA                   |            |            |             |
| ase Number:         |                   |                      |            | P2P AVAILA | BILITY      |
| tatus:              |                   | Denied               |            |            |             |
| 2P Status:          |                   |                      |            |            |             |
| ALL POST DECISIO    |                   |                      |            |            |             |
| pproval Date:       |                   |                      |            |            |             |
| rocedure Code:      |                   | SPINE                |            |            |             |
| nits Requested:     |                   | 1                    |            |            |             |
| nits Approved:      |                   | 0                    |            |            |             |
| ervice Description: |                   | SPINE SURGERY        |            |            |             |
| ite Name:           |                   |                      |            |            |             |
| xpiration Date:     |                   |                      |            |            |             |
| ate Last Updated:   |                   |                      |            |            |             |
| orrespondence:      |                   | UPLOADS & F          | AXES       |            |             |
| rocedures           |                   |                      |            |            |             |
| Procedure           | Description       | <b>Oty Requested</b> | Qty Ap     | proved     | Modifier(s) |
|                     |                   | -                    |            | -          |             |

### eviCore Reconsideration Review Process on the Web (cont.)

- If a reconsideration or first-level appeal is delegated through eviCore, the user will see "Would you like to process a Standard Pre-Service Appeal?"
  - User can answer "Yes" to move forward.
  - If the user answers "No," an appeal or reconsideration will not be started and the following notation will be placed on the case: Post Decision Review process opened and abandoned by Web User. Case will not proceed to Reconsideration or Appeal review at this time.
- Note: Select "No" to go back to schedule a peer-to-peer.

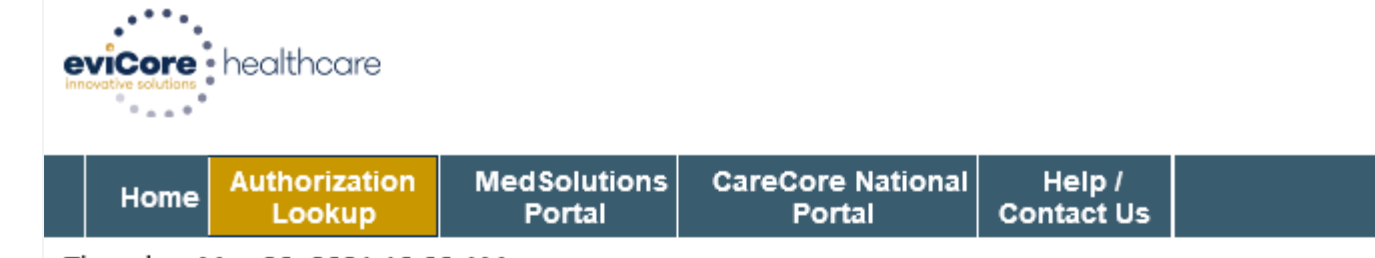

Thursday, May 20, 2021 10:00 AM

#### **Authorization Lookup**

Peer to Peer Review allowed through eviCore until 11/14/2021 12:00:00 AM.

First Level Appeal allowed through eviCore until 11/14/2021.

Second Level Appeal is not delegated to eviCore or is no longer available for this case.

Would you like to process a Standard Pre-Service Appeal?

⊖Yes ⊖No

Note: Expedited or Post-Service Appeals must be initiated by calling eviCore at 800-792-8744, option 4.

SUBMIT

### eviCore Reconsideration Process on the Web (cont.)

- New or additional clinical documentation is required.
- Failure to upload new or additional clinical documentation will cancel the request.
- Once the clinical information is uploaded, the user will receive a message: "Your Post Decision Review request has been successfully submitted."
- Click "SUBMIT" to initiate the request.

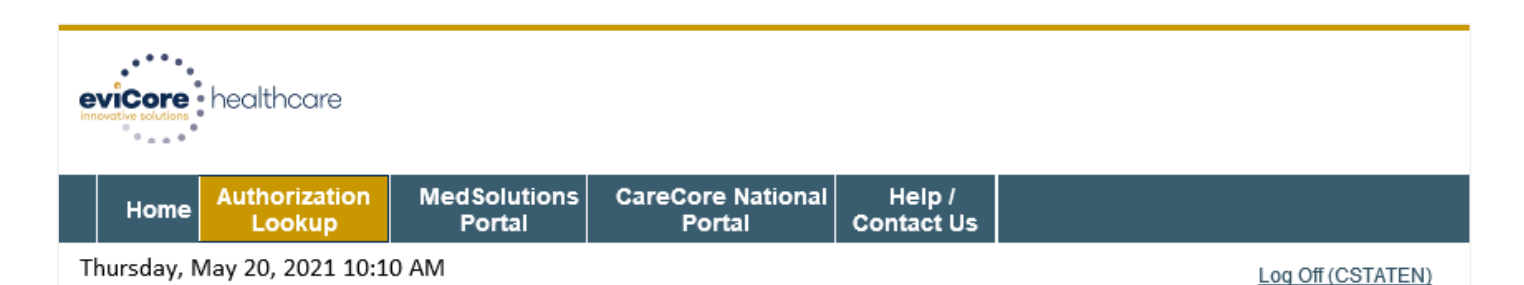

#### **Authorization Lookup**

New or additional clinical is required when submitting a Post Decision Review request online. Please upload clinical in order to proceed. Failure to upload clinical information at this time will abandon the request.

O power of the previous of the previous of

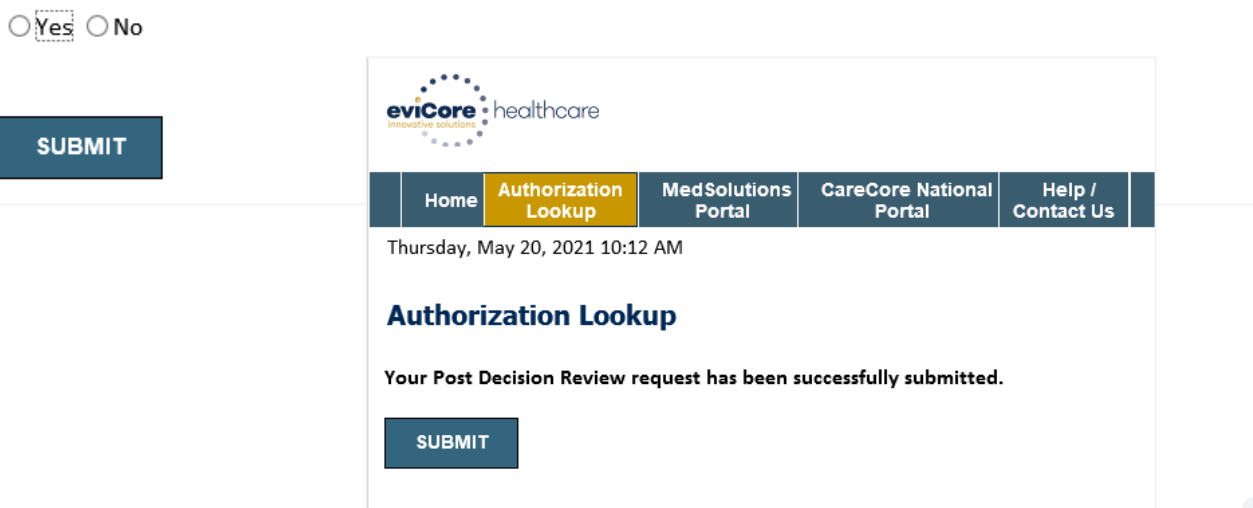

### eviCore Reconsideration Review Process on the Web (cont.)

- After the post-decision review is initiated, the user will return to the Authorization Lookup page.
- The status will be updated to show additional information was submitted and pending review.
- A determination will be faxed to the provider.

| Home                    | Authorizatic<br>Lookup           | MedSolutions<br>Portal                          | CareCore National<br>Portal   | Help /<br>Contact Us |                   |
|-------------------------|----------------------------------|-------------------------------------------------|-------------------------------|----------------------|-------------------|
| Thursday, I             | May 20, 2021 1                   | 10:18 AM                                        |                               |                      | Log Off (CSTATEN) |
|                         |                                  |                                                 |                               |                      |                   |
| Author                  | ization Lo                       | окир                                            |                               |                      |                   |
| Authorizat              | ion Number:                      | NA                                              |                               |                      |                   |
| Case Num                | ber:                             | 1144128675                                      |                               |                      | P2P AVAILABILITY  |
| Health Pla              | in Auth                          |                                                 |                               |                      |                   |
| Number.                 |                                  | Additional Informatio                           | n Received, Pending M         | ledical Director     |                   |
| Status:                 |                                  | Review                                          | _                             |                      |                   |
| P2P Status              | 5:                               |                                                 |                               |                      |                   |
| Approval I              | Date:                            |                                                 |                               |                      |                   |
| Service Co              | ode:                             | 71250                                           |                               |                      |                   |
| Service De              | escription:                      | CT THORAX W/O CO                                | NTRAST                        |                      |                   |
| Site Name               | :                                | ST VINCENTS MEDICA                              | AL CENTE                      |                      |                   |
| Expiration              | Date:                            |                                                 |                               |                      |                   |
| Date Last               | Updated:                         | 5/20/2021 10:18:42 /                            | AM                            |                      |                   |
| Correspon               | dence:                           | UPLOADS & FAXE                                  | s                             |                      |                   |
| Clinical U              | pload:                           | Upload Additiona                                | I Clinical                    |                      |                   |
|                         |                                  | Run Clinical Que                                | stionnaire                    |                      |                   |
| The optio<br>Please fax | n to attach cl<br>clinical infor | inical information is n<br>mation to 800-540-24 | ot available for this c<br>06 | ase at this time     | e:                |
|                         |                                  |                                                 |                               |                      |                   |

#### Procedures

| Procedure | Description                                                                                  | Qty<br>Requested | Qty<br>Approved | Modifier(s) |
|-----------|----------------------------------------------------------------------------------------------|------------------|-----------------|-------------|
| 1250      | Computed tomography (CT) (a special kind of picture) of your chest without contrast<br>(dye) | 1                | 0               |             |
|           |                                                                                              |                  |                 |             |

# **More with the Authorization Lookup Tool**

| • • • • • • • • • • • • • • • •                                                                                          | • • • • • • • • • • • • • • •         |                                                                                         | ••••••                                     | • • • • • • • • • • • • • • • • • • • •                                                  |                                                  | • • • • • • • • • • • • • • • • • • • • |
|----------------------------------------------------------------------------------------------------|---------------------------------------|-----------------------------------------------------------------------------------------|--------------------------------------------|------------------------------------------------------------------------------------------|--------------------------------------------------|-----------------------------------------|
| evicore healthcare                                                                                                    |                                       |                                                                                         |                                            |                                                                                          |                                                  |                                         |
| Home Certification Sum                                                                                                   | mary Authorization Lookup             | Eligibility Lookup Clinical Certification                                               | Certification Requests In Progress         | MSM Practitioner Performance Summary Portal                                              | Resources Manage Your Account                    | Help / Contact Us Med Solutions Portal  |
| Wednesday, November 06, 20                                                                                               | 19 10:06 AM                           |                                                                                         |                                            |                                                                                          |                                                  |                                         |
| Authorization Look                                                                                                    | up                                    |                                                                                         |                                            |                                                                                          |                                                  |                                         |
| New Security Features Implemented                                                                                        |                                       |                                                                                         |                                            |                                                                                          |                                                  |                                         |
| Search by Member Information<br>REQUIRED FIELDS<br>Healthplan:<br>Provider NPI:<br>Patient ID:<br>Patient Date of Birth: | · · · · · · · · · · · · · · · · · · · | Search by Authorizat<br>REQUIRED FIELDS<br>Provider NPI:<br>Auth/Case Number:<br>Search | tion Number/ NPI<br>×<br>TI                | elect " <mark>Search by Au</mark><br>nen, enter the Prov<br><sup>-</sup> case number and | uthorization N<br>vider NPI and<br>click "Search | umber/NPI."<br>authorization<br>."      |
| OPTIONAL FIELDS<br>Case Number:<br>or<br>Authorization Number:                                                           | x                                     |                                                                                         | © CareCore National,<br>Privacy Policy   T | LLC. 2019 All rights reserved.<br>Terms of Use   Contact Us                              |                                                  |                                         |

You can also search for an authorization by Member Information: Enter the health plan, Provider NPI, Patient ID, and Patient Date of Birth.

# **Print the Authorization Lookup Screen**

| evicore health                                                                                  | care                                                                       |                    |                        |                                               |                                                            |           |                     |                   |                     |
|-------------------------------------------------------------------------------------------------|----------------------------------------------------------------------------|--------------------|------------------------|-----------------------------------------------|------------------------------------------------------------|-----------|---------------------|-------------------|---------------------|
| Home Certific                                                                                   | cation Summary Authorization Lookup                                        | Eligibility Lookup | Clinical Certification | Certification Requests In Progress            | MSM Practitioner Performance Summary Portal                | Resources | Manage Your Account | Help / Contact Us | MedSolutions Portal |
| Authorization                                                                                   | Lookup                                                                     |                    |                        |                                               |                                                            |           |                     |                   |                     |
| Authorization Number<br>Case Number:<br>Status:<br>Approval Date:<br>Service Code:              | Approved<br>11/4/2019 10:13:06 AM<br>GEEGD<br>CHANGE SERVICE CODE          |                    |                        |                                               |                                                            |           |                     |                   |                     |
| Service Description:<br>Site Name:<br>Expiration Date:<br>Date Last Updated:<br>Correspondence: | EGD-esophagogastroduodenoscopy<br>11/4/2019 10:14:24 AM<br>UPLOADS & FAXES |                    |                        |                                               |                                                            |           |                     |                   |                     |
| Print Search                                                                                    |                                                                            |                    |                        |                                               |                                                            |           |                     |                   |                     |
| Click here for help or to                                                                       | echnical support                                                           |                    |                        | © CareCore National, I<br>Privacy Policy   To | LLC. 2019 All rights reserved.<br>erms of Use   Contact Us |           |                     |                   |                     |

The authorization will then be accessible to review. To print authorization correspondence, select the button next to "Correspondence."

- Log in to your account at <u>www.eviCore.com</u>.
- Perform an Authorization Lookup to determine the status of your request.
- Click "P2P AVAILABILITY" to determine if your case is eligible for a peer-to-peer conversation.

 If your case is eligible for a peer-to-peer conversation, a link will display allowing you to proceed to scheduling without any additional messaging.

P2P AVAILABILITY Request Peer to Peer Consultation

### **Authorization Lookup**

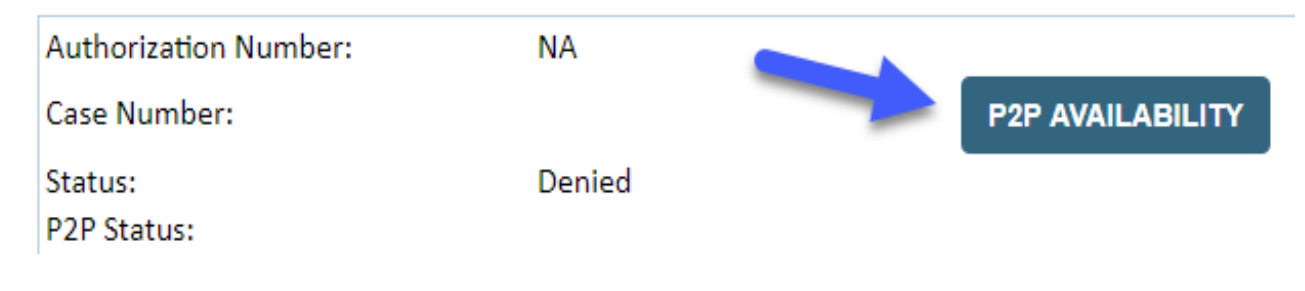

Pay attention to any messaging that displays. In some instances, a peerto-peer conversation is allowed but the case decision cannot be changed. When this happens, you can still request a <u>consultative only</u> peer to peer. You may also click "ALL POST DECISION OPTIONS" to learn what other action may be taken.

#### **Authorization Lookup**

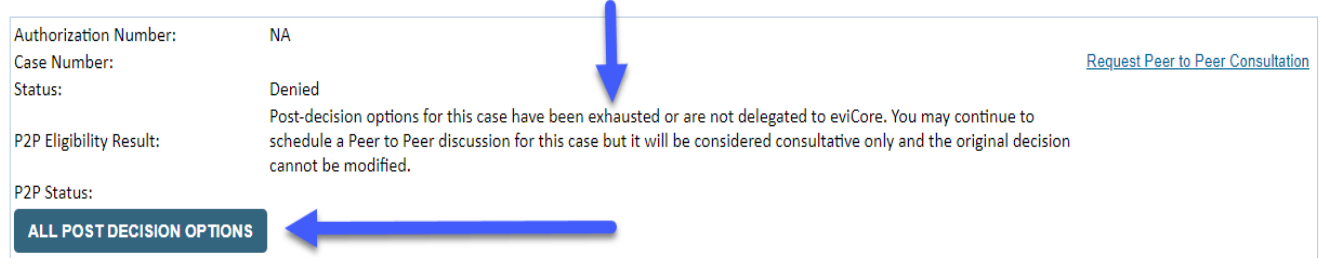

Once the "Request Peer to Peer Consultation" link is selected, you will be transferred to our scheduling software via a new browser window.

| Case Info             | Questions             | - 📛                      | Confirmation                        |  |
|-----------------------|-----------------------|--------------------------|-------------------------------------|--|
| New P2P Reques        | st                    |                          | eviCore<br>healthcare<br>P2P Portal |  |
| Case Reference Number | Case information will | auto-populate from prior | lookup                              |  |
|                       | + Add Another Cas     | e                        |                                     |  |
|                       |                       |                          | Lookup Cases >                      |  |

Upon first login, you will be asked to confirm your default time zone.

You will be presented with the Case Reference Number and Member Date of Birth for the case you just looked up.

You can add another case for the same peer-to-peer consultation request by clicking "Add Another Case." You will receive a confirmation screen with member and case information, including the Level of Review for the case in question. Click "Continue" to proceed.

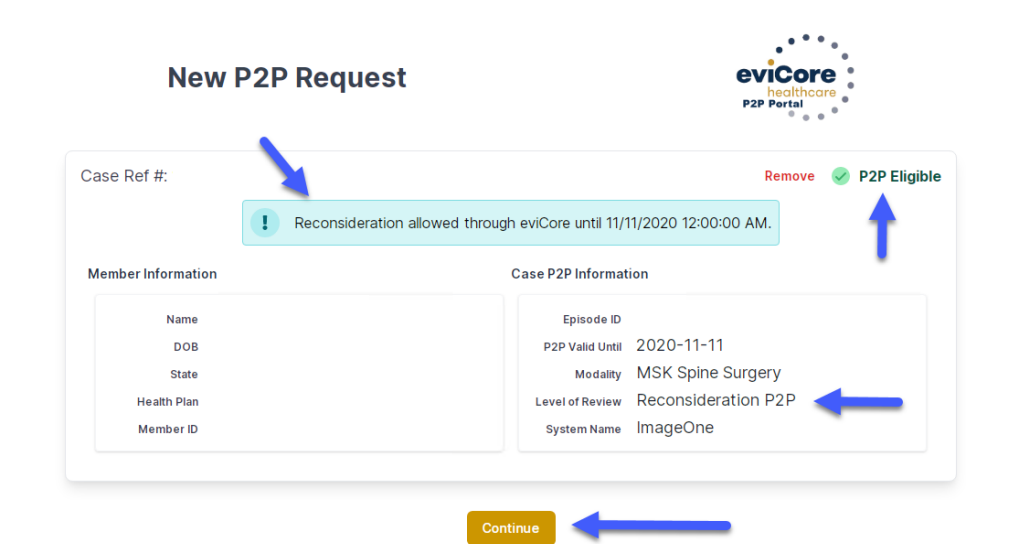

©eviCore healthcare. All Rights Reserved. This presentation contains CONFIDENTIAL and PROPRIETARY information.

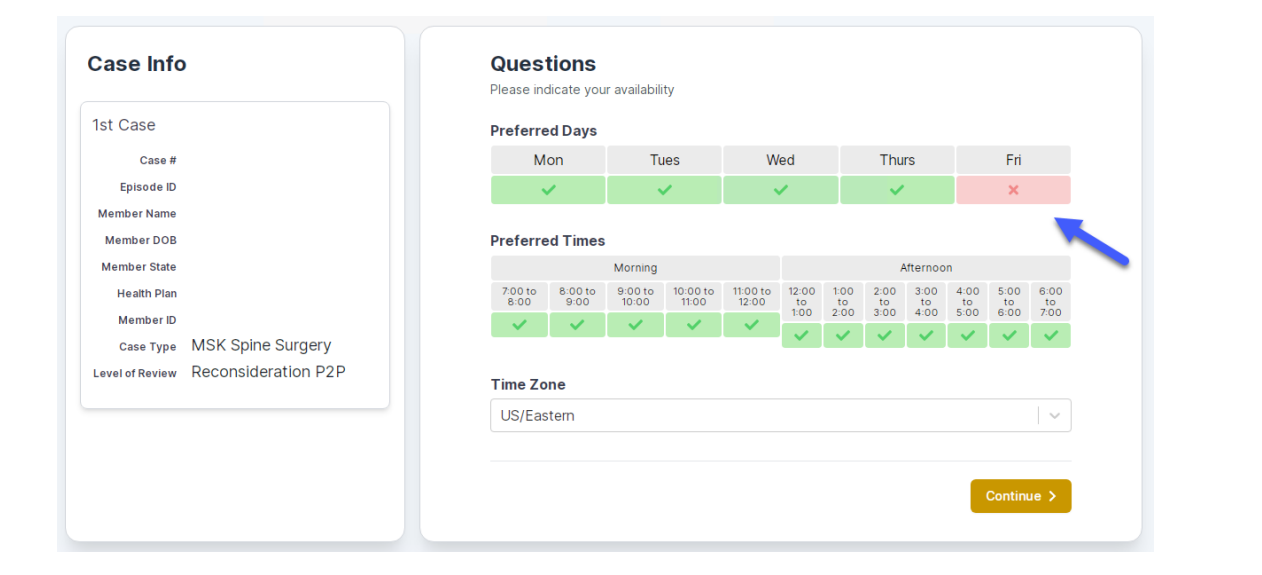

You will be prompted to identify your preferred days and times for a peerto-peer conversation. All opportunities will automatically present. Click on any green check mark to deselect the option and then click "Continue." You will be prompted with a list of eviCore providers/reviewers and appointment options per your availability. Select any of the listed appointment times to continue.

| The list of physicians returned are all trained and prepared to have a Peer to Peer discussion for this case. |                                                                         |                                                                         |                                                                         |                         |                         |                                       |  |  |
|----------------------------------------------------------------------------------------------------|-------------------------------------------------------------------------|-------------------------------------------------------------------------|-------------------------------------------------------------------------|-------------------------|-------------------------|---------------------------------------|--|--|
| Prev Week                                                                                                    |                                                                         | 5/18/202                                                                | 20 - 5/24/2020 (Upcomin                                                 | g week)                 |                         | Next Week                             |  |  |
|                                                                                                    |                                                                         |                                                                         |                                                                         |                         |                         | 1st Priority by Sl                    |  |  |
| Mon 5/18/20                                                                                                   | Tue 5/19/20                                                             | Wed 5/20/20                                                             | <b>Thu</b> 5/21/20                                                      | Fri 5/22/20             | Sat 5/23/20             | Sun 5/24/20                           |  |  |
| 6:15 pm EDT                                                                                                   | -                                                                       | -                                                                       | -                                                                       | -                       | -                       | -                                     |  |  |
| 6:30 pm EDT                                                                                                   |                                                                         |                                                                         |                                                                         |                         |                         |                                       |  |  |
| 6:45 pm EDT                                                                                                   | -                                                                       |                                                                         |                                                                         |                         |                         |                                       |  |  |
|                                                                                                    |                                                                         |                                                                         |                                                                         |                         |                         |                                       |  |  |
|                                                                                                    |                                                                         |                                                                         |                                                                         |                         |                         |                                       |  |  |
|                                                                                                    |                                                                         |                                                                         |                                                                         |                         |                         | 1st Priority by S                     |  |  |
| Mon 5/18/20                                                                                                   | <b>Tue</b> 5/19/20                                                      | <b>Wed</b> 5/20/20                                                      | <b>Thu</b> 5/21/20                                                      | <b>Fri</b> 5/22/20      | <b>Sat</b> 5/23/20      | 1st Priority by S<br>Sun 5/24/20      |  |  |
| Mon 5/18/20<br>3:30 pm EDT                                                                                    | Tue 5/19/20<br>2:00 pm EDT                                              | Wed 5/20/20<br>4:15 pm EDT                                              | Thu 5/21/20<br>3:15 pm EDT                                              | Fri 5/22/20             | <b>Sat</b> 5/23/20<br>- | 1st Priority by S<br>Sun 5/24/20<br>- |  |  |
| Mon 5/18/20<br>3:30 pm EDT<br>3:45 pm EDT                                                                     | Tue 5/19/20<br>2:00 pm EDT<br>2:15 pm EDT                               | Wed 5/20/20<br>4:15 pm EDT<br>4:30 pm EDT                               | Thu 5/21/20<br>3:15 pm EDT<br>3:30 pm EDT                               | <b>Fri</b> 5/22/20<br>- | <b>Sat</b> 5/23/20<br>- | 1st Priority by S<br>Sun 5/24/20<br>– |  |  |
| Mon 5/18/20<br>3:30 pm EDT<br>3:45 pm EDT<br>4:00 pm EDT                                                      | Tue 5/19/20<br>2:00 pm EDT<br>2:15 pm EDT<br>2:30 pm EDT                | Wed 5/20/20<br>4:15 pm EDT<br>4:30 pm EDT<br>4:45 pm EDT                | Thu 5/21/20<br>3:15 pm EDT<br>3:30 pm EDT<br>3:45 pm EDT                | Fri 5/22/20<br>-        | <b>Sat</b> 5/23/20<br>- | 1st Priority by S<br>Sun 5/24/20<br>– |  |  |
| Mon 5/18/20<br>3:30 pm EDT<br>3:45 pm EDT<br>4:00 pm EDT<br>4:15 pm EDT                                       | Tue 5/19/20<br>2:00 pm EDT<br>2:15 pm EDT<br>2:30 pm EDT<br>2:45 pm EDT | Wed 5/20/20<br>4:15 pm EDT<br>4:30 pm EDT<br>4:45 pm EDT<br>5:00 pm EDT | Thu 5/21/20<br>3:15 pm EDT<br>3:30 pm EDT<br>3:45 pm EDT<br>4:00 pm EDT | Fri 5/22/20<br>-        | <b>Sat</b> 5/23/20<br>- | 1st Priority by S<br>Sun 5/24/20<br>- |  |  |

#### **Confirm Contact Details**

 Contact Person Name and email address will auto-populate per your user credentials.

|                            | Schedule                                                                                                    | Confirmation                                                                                                    |                                                                                                    |  |  |  |
|----------------------------|----------------------------------------------------------------------------------------------------|----------------------------------------------------------------------------------------------------|----------------------------------------------------------------------------------------------------|--|--|--|
| P2P Contact De             | etails                                                                                                    |                                                                                                    |                                                                                                    |  |  |  |
| Name of Provider Reques    | ting P2P                                                                                                    |                                                                                                    |                                                                                                    |  |  |  |
| Dr. Jane Doe               |                                                                                                    |                                                                                                    |                                                                                                    |  |  |  |
| Contact Person Name        |                                                                                                    |                                                                                                    |                                                                                                    |  |  |  |
| Office Manager John Do     | e                                                                                                    |                                                                                                    |                                                                                                    |  |  |  |
| Contact Person Location    | ı.                                                                                                    |                                                                                                    |                                                                                                    |  |  |  |
| Provider Office            | \$                                                                                                    |                                                                                                    |                                                                                                    |  |  |  |
| Phone Number for P2P       |                                                                                                    |                                                                                                    | Phone Ext.                                                                                                    |  |  |  |
| 2 (555) 555-5555 <         |                                                                                                    |                                                                                                    | 12345                                                                                                    |  |  |  |
| Alternate Phone            |                                                                                                    |                                                                                                    | Phone Ext.                                                                                                    |  |  |  |
| J (XXX) XXX-XXXX           |                                                                                                    |                                                                                                    | 🧈 Phone Ext.                                                                                                    |  |  |  |
| Requesting Provider Ema    | il                                                                                                    |                                                                                                    |                                                                                                    |  |  |  |
| droffice@internet.com      |                                                                                                    |                                                                                                    |                                                                                                    |  |  |  |
| Contact Instructions       |                                                                                                    |                                                                                                    |                                                                                                    |  |  |  |
| Select option 4, ask for I | Dr. Doe                                                                                                    | -                                                                                                    |                                                                                                    |  |  |  |
|                            |                                                                                                    |                                                                                                    |                                                                                                    |  |  |  |
|                            |                                                                                                    |                                                                                                    | Submit >                                                                                                    |  |  |  |
|                            | P2P Contact De Name of Provider Reques Dr. Jane Doe Contact Person Name Office Manager John Do Contact Person Location Provider Office Phone Number for P2P (555) 555-555 Alternate Phone (1) (XXX) XXX-XXXX Requesting Provider Ema droffice@internet.com Contact Instructions Select option 4, ask for I | <ul> <li>P2P Contact Details</li> <li>Name of Provider Requesting P2P</li> <li>Dr. Jane Doe</li> <li>Contact Person Name</li> <li>Office Manager John Doe</li> <li>Contact Person Location</li> <li>Provider Office</li> <li>Phone Number for P2P</li> <li>(555) 5555</li> <li>Alternate Phone</li> <li>(xxx) xxx-xxxx</li> <li>Requesting Provider Email<br/>droffice@internet.com</li> <li>Contact Instructions</li> <li>Select option 4, ask for Dr. Doe</li> </ul> | P2P Contact Details     Name of Provider Requesting P2P   Dr. Jane Doe   Contact Person Name   Office Manager John Doe   Contact Person Location   Provider Office   Phone Number for P2P   (555) 555-5555   Alternate Phone   (xxx) xxx-xxxx   Requesting Provider Email   droffice@internet.com   Contact Instructions   Select option 4, ask for Dr. Doe |  |  |  |

- Be sure to update the following fields so that we can reach the right person for the peer-to-peer consultation:
  - Name of Provider Requesting P2P
  - Telephone Number for P2P
  - Contact Instructions
- Click "Submit" to schedule the appointment. You will be presented with a summary page containing the details of your scheduled appointment.

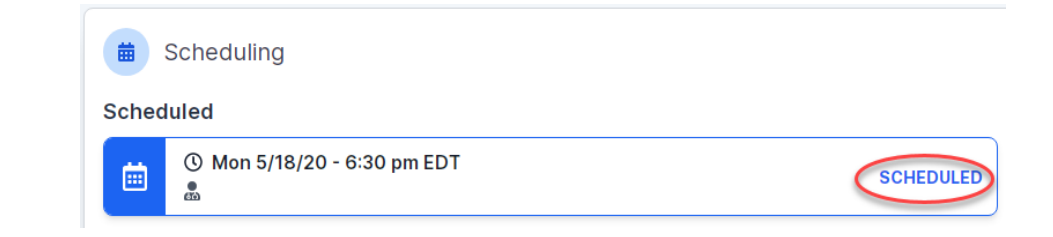

# **Canceling or Rescheduling a Peer-to-Peer Appointment**

### To cancel or reschedule an appointment:

- Go to "My P2P Requests" on the left-pane navigation.
- Select the request you would like to modify from the list of available appointments.
- Once opened, click on the schedule link. An appointment window will open.
- Click on the "Actions" drop-down and choose the appropriate action.
  - If choosing to reschedule, you will have the opportunity to select a new date or time as you did initially.
  - If choosing to cancel, you will be prompted to input a cancellation reason.
- Close the browser once done.

| Appointment Details:            |                         |              | Actions 🗸          |  |
|---------------------------------|-------------------------|--------------|--------------------|--|
| SCHEDULED                       |                         | Reschedule A | ppointment         |  |
| iii Mon<br>⊕ 6:30               |                         |              | Cancel Appointment |  |
| E2D Contact Info:               |                         |              | 1                  |  |
| Name of Provider Requesting P2P | Dr. Jane Doe            |              |                    |  |
| Contact Person Name             | Office Manager John Doe |              |                    |  |
| Contact Person Location         | Provider Office         |              |                    |  |
| Pequesting Provider Emeil       | droffice@internet.com   |              |                    |  |

# **Provider Resources**

©eviCore healthcare. All Rights Reserved. This presentation contains CONFIDENTIAL and PROPRIETARY information.

# **Provider Resources**

### **Prior Authorization Call Center - 866.668.9250**

Our call centers are open from 7:00 a.m. to 7:00 p.m. local time. Providers can contact our call center to do the following:

- Request prior authorization.
- Check the status of existing authorization requests.
- Discuss questions regarding authorizations and case decisions.
- Change the facility or CPT code(s).
- Request to speak to a clinical reviewer.
- Schedule a clinical consultation with an eviCore medical director.

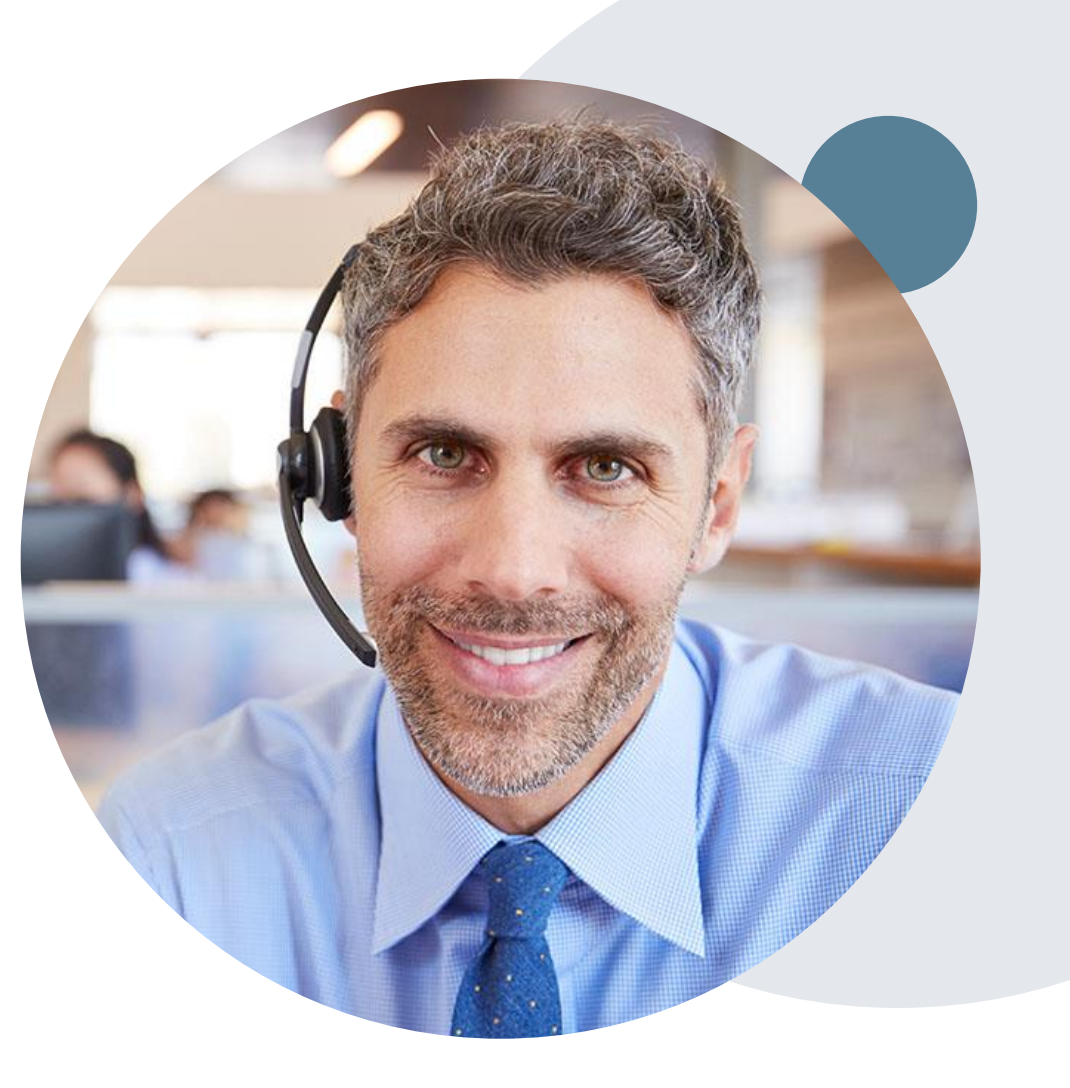

### **Provider Resources**

### **Web-Based Services and Online Resources**

- You can access important tools, health planspecific contact information, and resources at www.eviCore.com.
- The "Resources" page includes clinical guidelines, online forms, and more.
- If you are unsure of how to contact eviCore, the quick reference tool can help.
  - Click the "Resources" tab.
  - Select "Find Contact Information" under the "Learn How To" section.
  - Type in Cigna and the solution to populate the contact telephone and fax numbers as well as the appropriate legacy portal to utilize for case requests.

| Resources                                                                                                  |                                                                                                    |  |
|----------------------------------------------------------------------------------------------------|----------------------------------------------------------------------------------------------------|--|
| CLINICAL GUIDELINES<br>Clinical Worksheets<br>Network Standards/Accreditations<br>Provider Playbooks       | I Would Like To<br>Request a Consultation with a Clinical Peer<br>Reviewer<br>Request an Appeal or Reconsideration<br>Receive Technical Web Support<br>Check Status Of Existing Prior Authorization |  |
| Learn How To<br>Submit A New Prior Authorization<br>Upload Additional Clinical<br>Find Contact Information | GO TO PROVIDER'S HUB                                                                                                    |  |
| I want to learn how to                                                                                     | )                                                                                                    |  |
| Find Contact Information                                                                                   | ~                                                                                                    |  |
| Health Plan<br>Select a Health Plan*                                                                       | ~                                                                                                    |  |
| Solution<br>Select a Solution*                                                                             | *                                                                                                    |  |
| START                                                                                                    |                                                                                                    |  |

The quickest, most efficient way to request prior authorization is through our provider portal. We have a dedicated **Web Support** team that can assist providers in navigating the portal and addressing any web-related issues during the online submission process.

To speak with a Web Specialist, call 800.646.0418 (option 2) or email portal.support@evicore.com.
## **Provider Resources**

### **Client and Provider Services**

eviCore has a dedicated Client and Provider Services team to address provider-related requests and concerns. In most instances, this team can provide a resolution within 24 to 48 hours from the date the request was submitted. Here are some common requests that can be sent to our Client and Provider Services team for assistance:

- Questions regarding Accuracy Assessment, Accreditation, and/or Credentialing
- · Requests for an authorization to be re-sent to the health plan
- · Complaints and grievances
- Eligibility issues (member, rendering facility, and/or ordering provider)
- Issues experienced during case creation
- Reports of system issues

#### How to Contact our Client and Provider Services team

Telephone: 800.646.0418 (option 4)

Email: ClientServices@evicore.com

For prompt service, please have all pertinent information available when calling Client Services. If emailing, make sure to include a description of the issue with member/provider/case details when applicable. Outside of normal business hours, please email Client Services with your inquiry.

eviCore uses the Cherwell Ticketing System for all email inquiries. You will be assigned a ticket number starting with T. This number will identify a specific issue which you have provided for review.

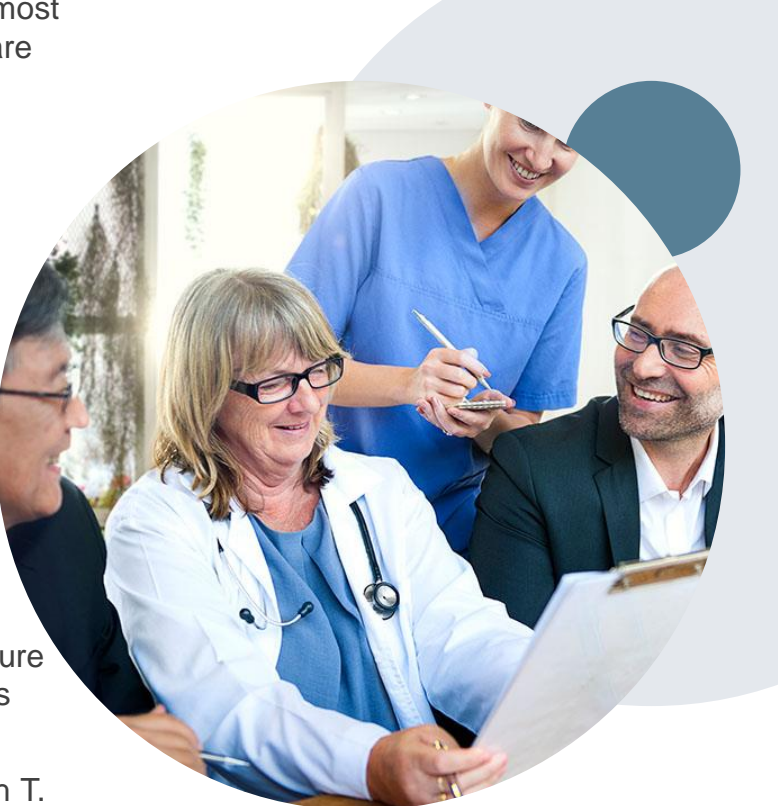

## **Provider Resources**

#### **Cigna-Specific Provider Resource Pages**

eviCore's Provider Experience team maintains provider resource pages that contain client and solution-specific educational materials to assist providers and their staff on a daily basis. The gastroenterology provider resource page includes the following educational materials:

- Frequently asked questions
- Quick reference guides
- Solution PowerPoint overview
- Training sessions
- Announcement letter
- Detailed list of procedure codes that require prior authorization

To access these helpful resources, please visit www.eviCore.com/resources/healthplan/Cigna.

### **Clinical Guidelines**

Providers and/or staff can access eviCore's Clinical Guidelines by visiting <u>www.eviCore.com/Cigna</u>.

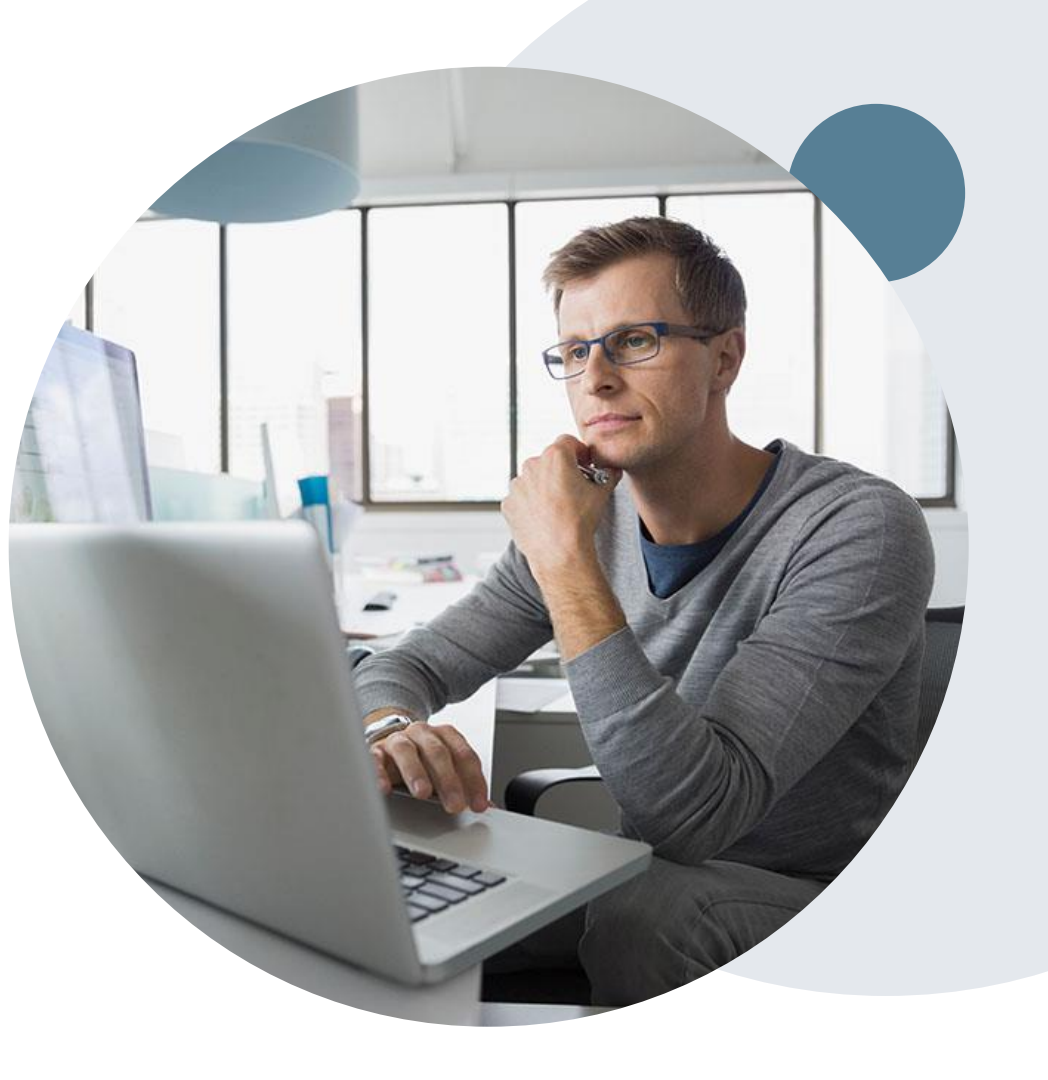

## **Resources on Cigna for Health Care Professionals (CHCP)**

٠

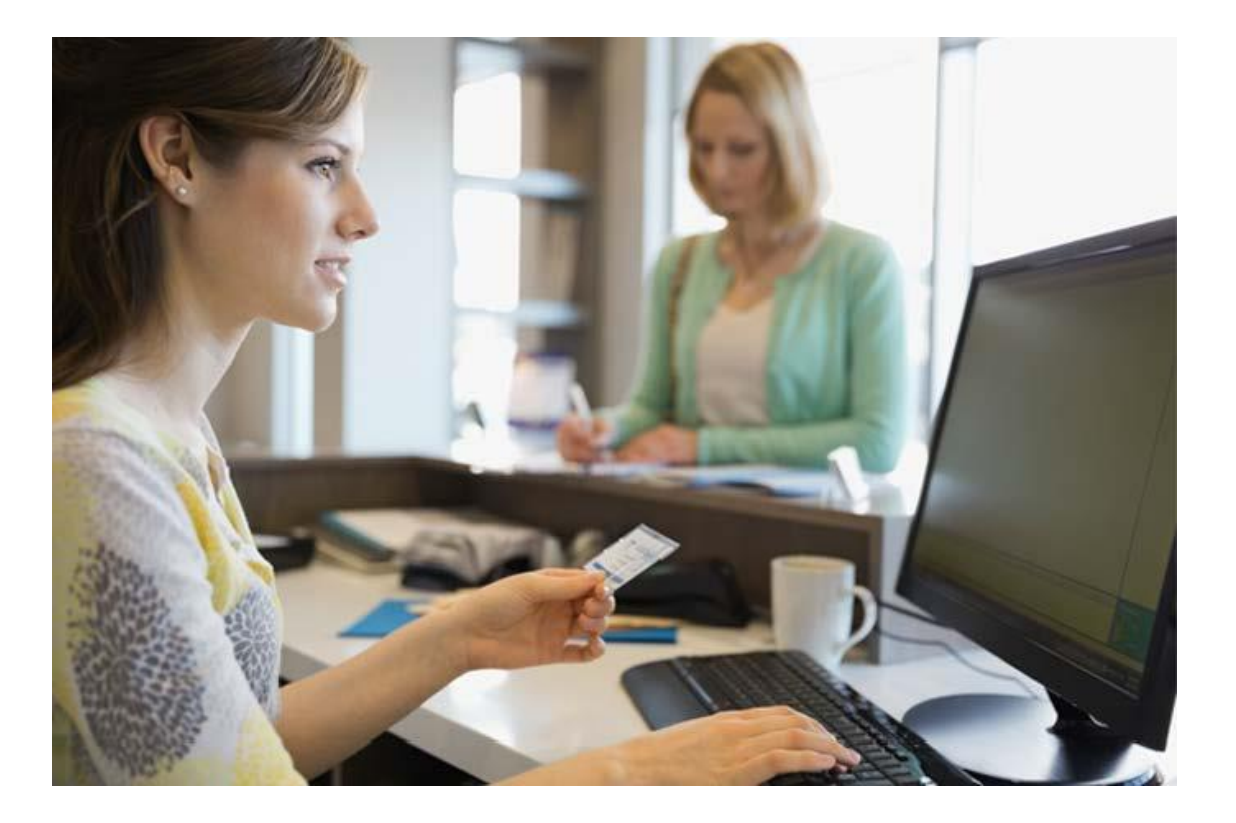

- Login at <u>https://cignaforhcp.cigna.com/app/login</u>
- Learn more about Cigna Precertification by visiting <u>https://static.cigna.com/assets/chcp/resourc</u> <u>eLibrary/preCertification/preCertification.html</u>
- Learn more about the Cigna Gastroenterology Program by visiting <u>https://static.cigna.com/assets/chcp/resourc</u> <u>eLibrary/preCertification/gastroenterology.ht</u> <u>ml</u>

For Provider Enrollment Questions – Contact Cigna Provider Services at 800-244-6224

# **Thank You!**

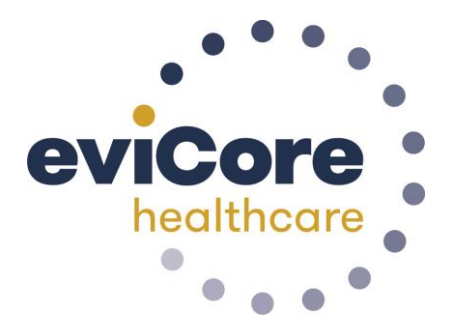